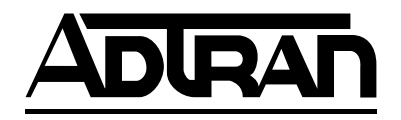

## Express XRT 128 kbps ISDN Modem

## **User Guide**

| 61200153L3  | Express XRT ST, Two Phone Ports                    |
|-------------|----------------------------------------------------|
| 336048VUR-2 | Express XRT Power Supply, 48 Vdc U.S. (110V)       |
| 336048VUR-3 | Express XRT Power Supply, 48 Vdc Euro Style (240V) |
| 336048VUR-4 | Express XRT Power Supply, 48 Vdc U.K. Style (230V) |
| 336048VUR-5 | Express XRT Power Supply, 48 Vdc Aust Style (240V) |

61202.153L3-1A February 1998

#### Trademarks

- Express XR, Express XRT, and Express Configuration Wizard are trademarks of ADTRAN, Inc.
- Hayes is a registered trademark of Hayes Microcomputer Products, Inc.
- HyperACCESS is a registered trademark of Hilgraeve Inc.
- MicroPhone Pro is a trademark of Software Ventures Corporation.
- PROCOMM PLUS is a registered trademark of Datastorm Technologies, Inc.
- ReachOut is a registered trademark of hi/fn.
- Windows is a registered trademark and Windows NT is a trademark of Microsoft Corporation.
- pcANYWHERE is a trademark of Symantec Corporation.

The Express XR and Express XRT incorporate Synchronous Data Compression based on either IBM or hi/fn proprietary intellectual property, depending on the time of manufacture. The following trademarks and copyrights are applicable:

Stacker LZS Compression Copyright © 1989 Carnegie Mellon University All rights reserved.

Redistribution and use in source and binary forms are permitted provided that the above copyright notice and this paragraph are duplicated in all such forms and that any documentation, advertising materials, and other materials related to such distribution and use acknowledge that the software was developed by Carnegie Mellon University. The name of the University may not be used to endorse or promote products derived from this software without specific prior written permission. This software is provided "as is" and without any express or implied warranties, including, without limitation, the implied warranties of merchantability and fitness for a particular purpose.

hi/fn 5993 Avenida Encinas Carlsbad, CA

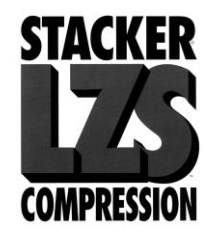

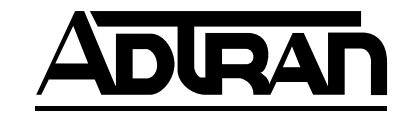

Explorer Boulevard P.O. Box 140000 Huntsville, AL 35814-4000 Phone: (205) 963-8000

© 1998 ADTRAN, Inc. All rights reserved. Printed in USA.

## FCC regulations require that the following information be provided to the customer in this manual.

- 1. If your telephone equipment (Express XRT) causes harm to the telephone network, the Telephone Company may discontinue your service temporarily. If possible, they will notify you in advance. But if advance notice isn't practical, you will be notified as soon as possible. You will be advised of your right to file a complaint with the FCC.
- 2. Your telephone company may make changes in its facilities, equipment, operations, or procedures that could affect the proper operation of your equipment. If they do, you will be given advance notice so as to give you an opportunity to maintain uninterrupted service.
- 3. If you experience trouble with this equipment (Express XRT), please contact ADTRAN (see the inside back cover) for repair/warranty information. The telephone company may ask you to disconnect this equipment from the network until the problem has been corrected, or until you are sure the equipment is not malfunctioning.
- 4. This unit contains no user-serviceable parts.
- 5. This equipment complies with Part 68 of the FCC Rules. On the bottom of this equipment is a label that contains, among other information, the FCC registration number for this equipment. If requested, provide this information to your telephone company.
- 6. An FCC compliant telephone cord with a modular plug is provided with this equipment. In addition, an FCC compliant cable appropriate for the dial backup option ordered is provided with this equipment. This equipment is designed to be connected to the telephone network or premises wiring using an FCC compatible modular jack, which is Part 68 compliant.
- 7. The following information may be required when applying to the local telephone company for leased line facilities.

| Service Type | Service Order Code |
|--------------|--------------------|
|              |                    |

ISDN

6.0P

#### FEDERAL COMMUNICATIONS COMMISSION RADIO FREQUENCY INTERFERENCE STATEMENT:

This equipment has been tested and found to comply with the limits for a Class B digital device, pursuant to Part 15 of the FCC Rules. These limits are designed to provide reasonable protection against harmful interference when the equipment is operated in a commercial environment. This equipment generates, uses, and can radiate radio frequency energy and, if not installed and used in accordance with the instructions, may cause harmful interference to TV or radio reception, which can be determined by turning the equipment on and off. The user is encouraged to try to correct the interference by one or more of the following methods:

- Reorient or relocate the receiving antenna.
- Increase the separation between the equipment and receiver.
- Connect the equipment into an outlet on a circuit different from that to which the receiver is connected.
- Consult the dealer or an experienced radio/TV technician for help.

*Changes or modifications to this unit not expressly approved by ADTRAN will void the user's authority to operate the equipment.* 

#### CANADIAN EMISSIONS REQUIREMENTS

This digital apparatus does not exceed the Class B limits for radio noise emissions from digital apparatus as set out in the interference-causing equipment standard entitled "Digital Apparatus," ICES-003 of the Department of Communications.

Cet appareil nuerique respecte les limites de bruits radioelectriques applicables aux appareils numeriques de Class B prescrites dans la norme sur le materiel brouilleur: "Appareils Numeriques," NMB-003 edictee par le ministre des Communications.

#### CANADIAN EQUIPMENT LIMITATIONS

Notice: The Canadian Industry and Science Canada label identifies certified equipment. This certification means that the equipment meets certain telecommunications network protective, operational, and safety requirements. The Department does not guarantee the equipment will operate to the user's satisfaction.

Before installing this equipment, users should ensure that it is permissible to be connected to the facilities of the local telecommunications company. The equipment must also be installed using an acceptable method of connection. In some cases, the company's inside wiring associated with a single line individual service may be extended by means of a certified connector assembly (telephone extension cord). The customer should be aware that compliance with the above conditions may not prevent degradation of service in some situations.

Repairs to certified equipment should be made by an authorized Canadian maintenance facility designated by the supplier. Any repairs or alterations made by the user to this equipment, or equipment malfunctions, may give the telecommunications company cause to request the user to disconnect the equipment.

Users should ensure for their own protection that the electrical ground connections of the power utility, telephone lines and internal metallic water pipe system, if present, are connected together. This precaution may be particularly important in rural areas.

Caution: Users should not attempt to make such connections themselves, but should contact the appropriate electric inspection authority, or an electrician, as appropriate. The Load Number (LN) assigned to each terminal device denotes the percentage of the total load to be connected to a telephone loop which is used by the device, to prevent overloading. The termination on a loop may consist of any combination of devices subject only to the requirement that the total of the Load Numbers of all devices does not exceed 100.

**WARRANTY:** ADTRAN warrants that items manufactured by ADTRAN and supplied under Buyer's order shall be free from defects in materials and workmanship and will conform to applicable specifications and drawings. ADTRAN's liability herein, whether based upon breach of warranty or contract or negligence in manufacture, shall be limited to replacement or repair at ADT-RAN's election of all such defective or nonconforming items, provided that this warranty shall apply only where Buyer has given ADTRAN written notice of such defects or nonconformity within five (5) years\* after delivery by ADTRAN of such items to Buyer. ADTRAN shall have the right prior to return to inspect at Buyer's plant any items claimed to be defective or nonconforming.

\*Note: The following items carry warranty period as shown.

- 1. Items not of ADTRAN manufacture will carry the remaining warranty and related terms and conditions of the original manufacturer.
- 2. Encapsulated U-Repeater and Encapsulated DDS Repeater 2 years.

The foregoing constitutes the sole and exclusive remedy of the Buyer and exclusive liability of ADTRAN AND IS IN LIEU OF ANY AND ALL OTHER WARRANTIES EXPRESSED OR IM-PLIED OR STATUTORY AS TO MERCHANTABILITY, FITNESS FOR PURPOSE SOLD, DESCRIPTION, QUALITY, PRODUC-TIVENESS OR ANY OTHER MATTER. Without limiting the foregoing, in no event shall ADTRAN be liable for the loss of use or profit or other collateral, special or consequential damages.

**RETURNS:** Return authorization must be obtained from ADT-RAN prior to return of any items, including those for repair. Buyer's right to repair or replacement are governed by this Warranty. Issuance of credit for returned items shall be made at ADTRAN's discretion upon Buyer's request. All returns for credit accepted by ADTRAN are subject to a restocking fee. **SHIPPING:** The cost of shipping the equipment from Buyer's facility back to ADTRAN shall be paid by the Buyer. The cost for return shipping of the equipment by surface carrier shall be paid by ADTRAN. ADTRAN will utilize other means of express shipment at the request of the Buyer. The cost of shipping shall be paid by the Buyer if express shipment is requested. In-warranty equipment returned for repair that is found not defective will carry a nominal charge to cover handling cost.

**OUT OF WARRANTY:** The cost of out-of-warranty repairs including return shipment are subject to a charge as quoted by ADTRAN. The cost of the repair will be invoiced and the return of the item will be made using the most economical shipment means available. ADTRAN will use other means of express shipment at the request of the Buyer. In this case, the cost of shipping shall be paid by the Buyer.

**ALTERATION TO EQUIPMENT PURCHASED:** Modification or alteration to purchased equipment by Buyer, other than that specifically authorized by this Agreement or by ADTRAN, shall VOID AND NULLIFY, in its entirety, all warranty conditions as set forth in Warranty paragraph.

**ENGINEERING CHANGES:** ADTRAN reserves the right to make progress and design changes in standard product items ordered without prior approval or notification to Buyer and without incurring any obligations or liability to make the same changes in items previously manufactured.

**DATA RIGHTS:** Rights to any intellectual property residing in the products or any data furnished hereunder are not granted except by specific written permission by an authorized representative of ADTRAN. Buyer shall have no right to copy or reproduce in whole or part any data furnished hereunder without the prior written consent of ADTRAN.

**PATENT AND COPYRIGHT INDEMNITY:** ADTRAN warrants that the equipment and documentation furnished under this Agreement shall be free and clear of infringement of any patent or copyright covering the structure or composition of such articles or documentation. In the event of a claim, suit or action against Buyer alleging such infringement, ADTRAN shall save Buyer and its affiliates, agents or customers harmless from liability as finally determined by a court of competent jurisdiction, for such infringement, provided that Buyer gives ADTRAN notice promptly of

such claim, suit or action, and shall have given ADTRAN full and exclusive control of the defense thereof, and that ADTRAN shall have sole right to settle or compromise such claim, suit or action.

In the event of a claim, suit or action against ADTRAN alleging infringement by the use of any such equipment or documentation, furnished under this Agreement, in combination with other articles or in carrying out any process covered by a patent owned or controlled by any other person, in which independent use of the equipment under this Agreement would not be an infringement. Buyer shall save ADTRAN harmless from Iiability, as finally determined by a court of competent jurisdiction, for such infringement, provided that ADTRAN shall have given Buyer full and exclusive control of the defense thereof, and that Buyer shall have the sole right to settle claim, suit or action.

Except as here in provided in this indemnity paragraph, neither Buyer nor ADTRAN makes any warranty to the other with respect to any claim, suit or action of any third party by way of infringement and neither party shall be responsible to the other for any loss, cost or damages consequential or otherwise, that may be suffered by the other as a result of any such claim, suit or action.

## Telephone Company Contacts for ISDN Service

| Ameritech ISDN Repair | 1-800-TEAMDATA                    |
|-----------------------|-----------------------------------|
| Bell Atlantic         | 1-800-570-ISDN                    |
| Bell South            | 1-800-247-2020                    |
| Cincinnati Bell       | 1-513-241-6900                    |
| NYNEX                 | 1-800-GET-ISDN                    |
|                       | 1-800-430-ISDN (New England Area) |
| Pac Bell              | 1-800-4PB-ISDN                    |
| Rochester Tel         | 1-716-777-1811                    |
| Southwestern Bell     | 1-800-792-4736                    |
| US West               | 1-800-223-7508                    |

Download from Www.Somanuals.com. All Manuals Search And Download.

# **Table of Contents**

| Chapter 1: Overview<br>Getting Started<br>Minimum Requirements<br>What You Provide<br>For a PC<br>For a Macintosh<br>General Requirements (for both PCs and Macintosh)<br>What ADTRAN Provides | • 1<br>• 2<br>• 2<br>• 2<br>• 2<br>• 2<br>• 2<br>• 2<br>• 3 |
|----------------------------------------------------------------------------------------------------|-------------------------------------------------------------|
| Chapter 2: Installation                                                                                                    | 5                                                           |
| Varify Cruitab Cattings                                                                                                    | . 5<br>E                                                    |
| Connecting the Europeen VDT                                                                                                    | . 5                                                         |
| Connecting the Express XK1                                                                                                    | . 6                                                         |
| Express ART Software Installation                                                                                                    | . /                                                         |
| Microsoft Windows 95 and Windows NT 4.0                                                                                                    | . 8                                                         |
| Windows 95 Plug and Play                                                                                                    | . 8                                                         |
| Windows 95/Windows NT 4.0 Control Panel                                                                                                    |                                                             |
| Modem Installation                                                                                                    | . 8                                                         |
| Express Configuration Wizard Installation for                                                                                                    |                                                             |
| Microsoft Windows 95 and Windows NT 4.0                                                                                                    | . 9                                                         |
| Get On With It!                                                                                                    | . 10                                                        |
| Microsoft Windows 3.1 and Windows NT 3.51                                                                                                    | . 10                                                        |
| Windows NT 3.51 INF File Installation                                                                                                    | . 11                                                        |
| Express Configuration Wizard Installation for                                                                                                    |                                                             |
| Microsoft Windows 3.1 and Windows NT 3.51                                                                                                    | . 11                                                        |
| Get On With It!                                                                                                    | . 12                                                        |
| Macintosh Installation                                                                                                    | . 12                                                        |
| Basic Telephone Service                                                                                                    | . 13                                                        |
| Supplementary Voice Services                                                                                                    | . 13                                                        |
| <sup>1</sup> Call Waiting                                                                                                    | . 13                                                        |
| Conference Calling                                                                                                    | . 13                                                        |
| Automatic Redial                                                                                                    | . 14                                                        |
| Phone Number Allocation                                                                                                    | . 14                                                        |
| Single Phone Number Operation                                                                                                    | . 14                                                        |
| Using the Express Configuration Wizard                                                                                                    | . 15                                                        |
| For Windows 95 and WIndows NT 4.0:                                                                                                    | . 15                                                        |
| For WIndows 3.x and WIndows NT 3.51:                                                                                                    | . 15                                                        |
| For the Macintosh operating system:                                                                                                    | . 15                                                        |
| Auto-Detect SPIDs/Switch Type (Expert ISDN)                                                                                                    | . 18                                                        |
| 61202.153L3-1 Express XRT User Guide                                                                                                    | i                                                           |

Table of Contents

| Using the Express Configuration Wizard Help<br>Express Configuration Wizard Tray Tool | 19<br>19 |
|---------------------------------------------------------------------------------------|----------|
| Express Configuration Tray Tool Menu                                                  | 22       |
| Express configuration Tray Toor Meria                                                 | 22       |
| Disable / Disable Wodelli                                                             | 22       |
| Properties                                                                            | 22       |
| Kerresn                                                                               | 22       |
| About                                                                                 | 22       |
| Exit                                                                                  | 23       |
| Installing Windows 95 Dial-Up Networking                                              | 23       |
| VT 100 Configuration                                                                  | 24       |
| VT 100 Terminal Status Buffer                                                         | 25       |
|                                                                                       |          |
| Chapter 3: Installing an Analog Modem                                                 | 27       |
| Connecting an External Analog Modem                                                   | 28       |
| Installing a New External Analog Modem                                                | 29       |
| Configuring an External Analog Modem                                                  | 30       |
| Required External Analog Modem Settings                                               | 30       |
| Controlling an External Analog Modem                                                  | 31       |
| Express Configuration Wizard Modem Enable                                             | 31       |
| Express Configuration Wizard Modern Disable                                           | 33       |
| Terminal Emplotion Modern Enable                                                      | 22       |
| Terminal Emulation Modern Dischle                                                     | 25       |
| Comparting on Internal Angles Madem                                                   | 33       |
| Connecting an Internal Analog Modem                                                   | 36       |
|                                                                                       |          |
| Chapter 4: Application Configuration                                                  | 37       |
| Profile Configurations                                                                | 38       |
| Factory: PPP 64k (Internet)                                                           | 38       |
| Factory: Multilink PPP 128k (Internet)                                                | 38       |
| Factory: V 120 64k (Remote Access)                                                    | 39       |
| Factory: Async BONDING 128k (Remote Access)                                           | 39       |
| Express Configuration Wizard                                                          | 39       |
| Starting the Everyone Configuration Wizard Software                                   | 20       |
| Intermet and Permete A gassa                                                          | 40       |
| Creating a Creature Drafile                                                           | 40       |
| Creating a Custom Profile                                                             | 40       |
| Defining a User Program Button                                                        | 42       |
| Inactivity Timer                                                                      | 44       |
| Calling Features Options                                                              | 44       |
| Message Waiting Indicator                                                             | 44       |
| Flash/Hook Default                                                                    | 45       |
| Incoming Voice Call Options                                                           | 45       |
| Call Routing                                                                          | 45       |
| All Calls to DTE                                                                      | 45       |
| Speech calls to POTS.                                                                 | 45       |
| Speech / Audio calls to POTS                                                          | 45       |
| Enable Call Rejection List                                                            | 45       |
| Enable Anonymous Call Dejection                                                       | 45       |
| Enable Anonymous Call Rejection                                                       | 43       |
| DDD Applications                                                                      | 40       |
| Defining a Custom HyperACCESS Session                                                 | 40       |
| Sniva Password Authentication Protocol (SPAP)                                         | 47       |

Express XRT User Guide

| Chapter 5: Upg  | grading Software                             | 49       |
|-----------------|----------------------------------------------|----------|
| HyperACC        | ESS                                          | 51       |
| For Win         | ndows 95 and Windows NT 4.0:                 | 51       |
| For Wi          | ndows 3.1 and Windows N1 3.51:               | 51       |
| Chapter 6: Tro  | ubleshooting                                 | 53       |
| Power/Line      | e LED is Off                                 | 53       |
| Power/Line      | e LED Flashes and B1 and B2 LEDs are Off     | 53       |
| Power/Line      | e LED, BI, and B2 LEDs Flash Green           | 54       |
| Auto-detect     | t Switch /SPIDs Remains at Link Down         | 55<br>55 |
| Express XR      | T Not Detected                               | 55       |
| External Ar     | nalog Modem Not Detected                     | 56       |
| Difficulty w    | vith 230.4 kbps Operation                    | 56       |
| Dial-Up Ne      | tworking Difficulty                          | 56       |
| Appendix A: A   | AT Commands and S-Registers                  | 57       |
| Using an A      | T Command                                    | 58       |
| Using S-Rea     | gisters                                      | 58       |
| Reading an      | S-Register                                   | 58       |
| Changing an     | 5-Register String                            | 00<br>58 |
| Changing a      | String S-Register                            | 59       |
| Dialing a C     | all using the AT Command Processor           | 59       |
| Appendix B: L   | EDs                                          | 71       |
| Appendix C: S   | tatus Buffer Messages                        | 73       |
| Appendix D: L   | .oop Status Messages                         | 83       |
| Appendix E: C   | connector Pinouts                            | 87       |
| List of Figures |                                              |          |
| Figure 1-1:     | Express XRT Contents                         | 3        |
| Figure 2-1:     | Dip Switches on Rear Panel                   | 6        |
| Figure 2-2:     | Standard ISDN Internet/Remote Access         |          |
| 0               | Application                                  | 7        |
| Figure 2-3:     | Installation Options                         | 10       |
| Figure 2-4:     | Unable to Auto-Detect                        | 15       |
| Figure 2-5:     | Express Configuration Automatic Guide option | 16       |
| Figure 2-6:     | Express Wizard Configuration Start Screen    | 17       |
| Figure 2-7:     | Express Wizard Configuration Tab             | 17       |
| Figure 2-8:     | Express Configuration Wizard Connection Tab  | 18       |
| Figure 2-9:     | Express Configuration Wizard Tray Tool       | 20       |
| Figure 2-10:    | Preferences Tab                              | 20       |
| Figure 2-11:    | Express XRT Disabled, External Analog        |          |
| 0               | Nodem Enabled                                | 21       |
| 61202.153L3-1   | Express XRT User Guide                       | iii      |

## Table of Contents

| Figure 2-12: | Express XRT Enabled, External Analog        |    |
|--------------|---------------------------------------------|----|
| -            | Modem Disabled                              | 21 |
| Figure 2-13: | Unknown State                               | 21 |
| Figure 2-14: | Express Configuration Wizard Tray Tool Menu | 22 |
| Figure 2-15: | VT 100 Terminal Configuration Menu          | 25 |
| Figure 2-16: | VT 100 Terminal Status Buffer Menu          | 26 |
| Figure 3-1:  | External Analog Modem Application           | 28 |
| Figure 3-2:  | Express Configuration Wizard: Connecting an |    |
|              | External Modem                              | 32 |
| Figure 3-3:  | No Modem Attached Error Message             | 32 |
| Figure 3-4:  | HyperACCESS: Verifying External Modem       |    |
|              | Connection                                  | 34 |
| Figure 3-5:  | HyperACCESS: Enabling an External Analog    |    |
|              | Modem                                       | 34 |
| Figure 3-6:  | HyperACCESS: Disabling an External Analog   |    |
|              | Modem                                       | 35 |
| Figure 3-7:  | Internal Analog Modem Application           | 36 |
| Figure 4-1:  | ISDN Setup Tab                              | 41 |
| Figure 4-2:  | Protocol Tab                                | 42 |
| Figure 4-3:  | Advanced Tab                                | 43 |
| Figure 4-4:  | Calling Features Tab                        | 44 |
| Figure 5-1:  | Diagnostics Tab                             | 50 |
| Figure 5-2:  | Upgrade Firmware Dialog Box                 | 50 |
| Figure 5-3:  | HyperACCESS Communications Dialog Box       | 51 |
| Figure 5-4:  | Send Dialog Box                             | 52 |
| Figure B-1:  | Front Panel LEDs                            | 71 |
| Figure E-1:  | RS-232 Interface                            | 87 |
| Figure E-2:  | Modem Interface                             | 88 |
| Figure E-3:  | Express XRT Ground Pinouts                  | 90 |

### List of Tables

| Table B-A: | Express XRT LEDs          | 71 |
|------------|---------------------------|----|
| Table E-A: | RS-232 Interface          | 87 |
| Table E-B: | Modem Interface           | 88 |
| Table E-C: | RJ-11 POTS Port Interface | 89 |
| Table E-D: | RJ-45 ISDN Line Interface | 89 |
|            |                           |    |

Express XRT User Guide

# Chapter 1 Overview

## **EXPRESS XRT OVERVIEW**

The Express XRT<sup>TM</sup> provides high speed network access for Internet and remote office connectivity using ISDN.

The Express XRT provides the following features:

- Data rates up to 230.4 kbps over eight times faster than a V.34 analog modem
- Simple setup with the Express Configuration Wizard<sup>TM</sup>
- Automatic SPID and Switch Detection for use in North America (covered under patent number 5,715,241)
- LZS<sup>®</sup> technology from hi/fn<sup>™</sup> for compression up to 230.4 kbps
- Remote configuration
- Windows<sup>®</sup> Plug and Play compatibility
- Connections for two analog devices
- External analog modem support no additional COM port required (patent pending)
- Custom calling features and Caller ID support using the GUI
- RJ-45 connector for ISDN Basic Rate S/T interface
- Two standard RJ-11s (RFN=3) Analog Phone Ports
- RS-232 (DB-25) External Modem Connector
- RS-232 (DB-25) DTE interface

## **Getting Started**

This User Guide describes how to install, operate, and troubleshoot the Express XRT ISDN modem.

61202.153L3-1

Express XRT User Guide

1

Chapter 1. Overview

#### **Minimum Requirements**

#### What You Provide

In order to operate the Express XRT, the following items are required:

#### For a PC

- Personal computer 386 or higher
- Windows 95, or Windows NT 3.51
- Approximately 1.5 MB free disk space

#### For a Macintosh

- Power PC or 68020 Processor
- Approximately 2 MB free disk space
- Macintosh high-speed cable

#### General Requirements (for both PCs and Macintosh)

- 16550 UART high speed serial port (16650 UART required for data speed of 230.4 kbps)
- RS-232 serial cable with a DB-25 connector for the Express XRT and the other end matching the COM port on the computer (do not use a null modem cable)
- One Basic Rate ISDN line (two ISDN phone numbers, sometimes referred to as local directory numbers)

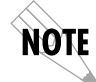

*Single ISDN phone number and point-to-point lines are not recommended for use with the Express XRT.* 

Express XRT User Guide

#### What ADTRAN Provides

The ADTRAN Express XRT is packaged with the following contents (see Figure 1-1):

- Express XRT
- ADTRAN Express XRT User Guide
- ADTRAN Express Configuration Wizard software for Windows 95, Windows NT, and Macintosh (2 disks)
- AC power supply
- RJ-45 to RJ-45 cable

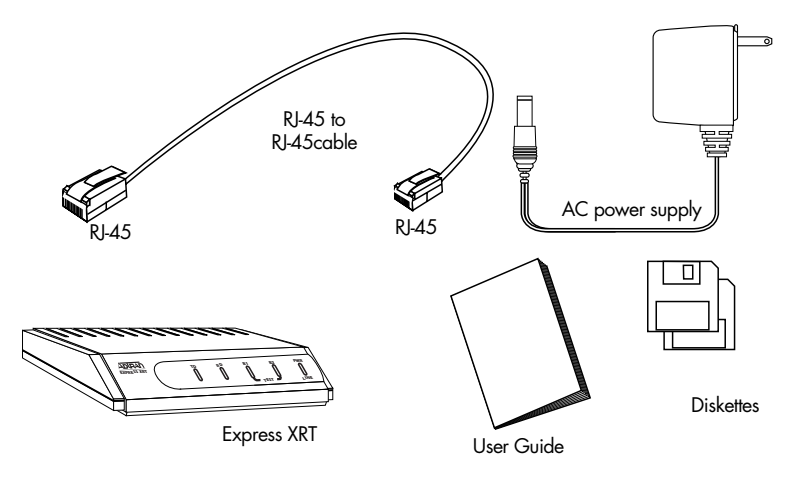

**Figure 1-1** *Express XRT Contents* 

61202.153L3-1

Express XRT User Guide

Chapter 1. Overview

Express XRT User Guide

# Chapter 2 Installation

## **INSTALLING THE ADTRAN EXPRESS XRT**

This section describes how to connect the Express XRT to a computer and how to install the Express Configuration Wizard software.

## **Verify Switch Settings**

Dip switches 1 and 2 located on the rear panel of the Express XRT allow you to physically configure certain settings. Figure 2-1 on page 6 shows the location of the dip switches on the rear panel of the unit.

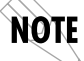

*The factory default position for all switches is On (down) during initial installation.* 

SW 1: Off (up) = 230.4 kbps On (down) = Autobaud (speeds up to 115.2 kbps)

If dip switch 1 is set to the Off position (up), the unit is set to operate at a DTE speed of 230.4 kbps. A special serial COM port using a 16650 UART is required while in this mode. If switch 1 is set to the On position (down), the unit will automatically adapt to the DTE rate (up to 115.2 kbps).

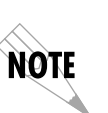

In order to configure the Express XRT to operate at 230.4 kbps with Windows 95 or Windows NT 4.0 Dial-Up Networking, a new modem must be added from the **Modems** icon in the Control Panel. Enter the name for this new connection and select **ADTRAN Express XRT 230.4 Kbps & 16650 UART**. See the section Installing Windows 95 Dial-Up Networking on page 23.

61202.153L3-1

Express XRT User Guide

5

SW 2: Off (up) = Factory Default On (down) = Normal (previous settings saved)

If dip switch 2 is set to the Off (up) position, the unit continues to use the factory default settings until Switch 2 is set to the On (down) position. Also, area code, phone numbers, SPIDS, and stored numbers are cleared.

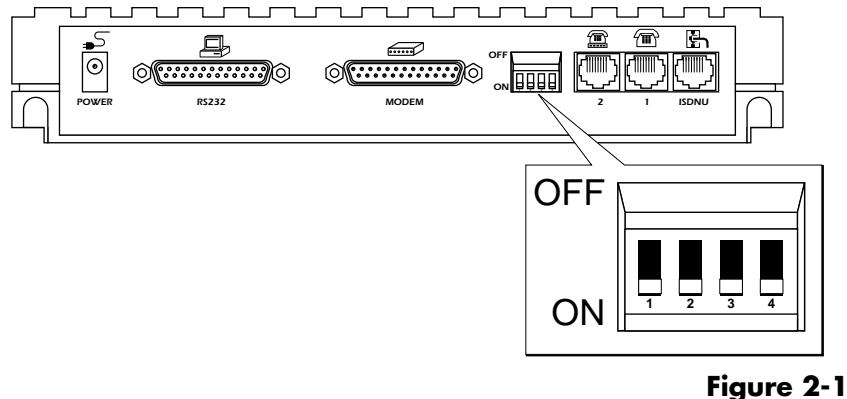

Dip Switches on Rear Panel

## **Connecting the Express XRT**

- 1. Turn the computer off.
- 2. Using an RS-232 cable (see the section *Minimum Requirements* on page 2), connect the end with the DB-25 connector to the port labeled **RS232** on the Express XRT rear panel.
- 3. Connect the other end of the RS-232 cable to an available serial COM port on the computer.
- 4. Plug the small round end of the AC power cord into the jack labeled **POWER** on the Express XRT rear panel.
- 5. Place the AC power cord plug into an electrical outlet. The Express XRT is now powered on.
- 6. Plug the RJ-45 cable into the jack labeled **ISDN** on the rear of the Express XRT.
- 7. Plug the other end of the cable into the NT1. At this time the Express XRT is powered on and the **PWR LED** should either be flashing or on solid. See the section *LEDs* on page 71 for more information.

Express XRT User Guide

- 8. Power on the computer.
- 9. Go to the Express XRT Software Installation section.

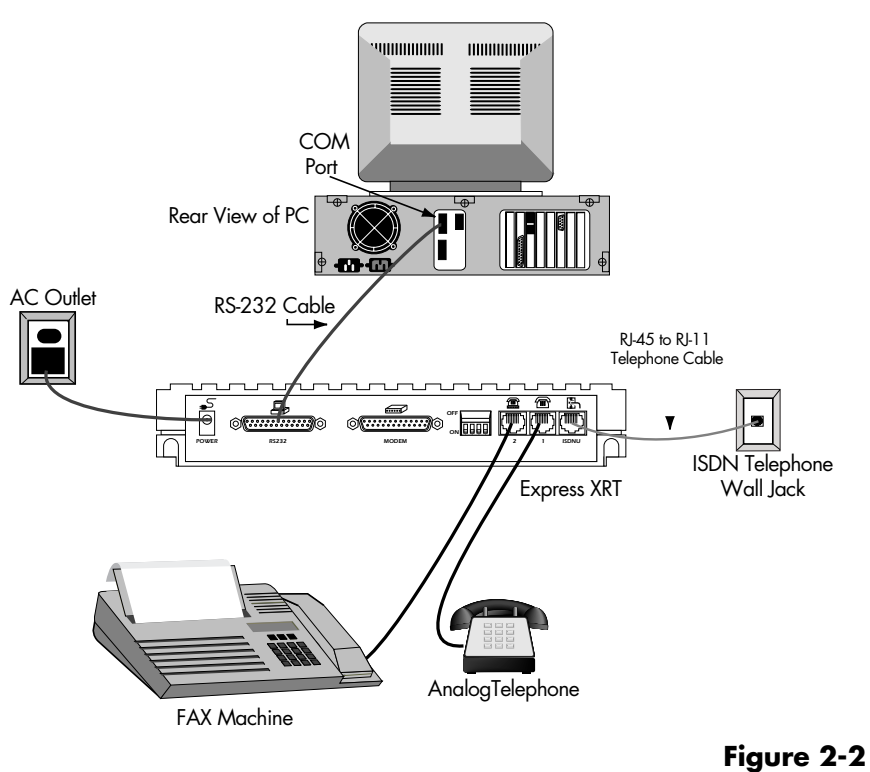

Standard ISDN Internet/Remote Access Application

## **Express XRT Software Installation**

The installation procedure varies depending on whether you are using a PC or a Macintosh. If the computer is not already on, power on the computer, start Microsoft Windows (for a PC) and use the following installation procedure that applies to your computer and operating system.

61202.153L3-1

Express XRT User Guide

#### Microsoft Windows 95 and Windows NT 4.0

#### Windows 95 Plug and Play

- 1. During the Windows 95 boot process, if the New Hardware Found screen appears indicating ADTRAN Express XRT, select Driver from disk provided by hardware manufacturer. If the Windows 95 New Hardware Found screen does not appear, skip the rest of this section and go to *Windows 95/Windows NT 4.0 Control Panel Modem Installation* on page 8.
- 2. Insert the disk labeled **Windows 95 and Windows NT** into the 3.5" floppy disk drive.
- 3. Click **OK**. The **Install From Disk** screen should appear.
- 4. Click **OK** or use **Browse** to locate the correct disk drive.
- 5. Select ADTRAN Express XRT from the Drivers list.
- 6. Click **OK**. Windows installs the INF file and a modem labeled **ADTRAN XRT** on the COM port to which the unit is connected.
- 7. Check for the device. From **Start**, choose **Settings**, then **Control Panel**, then double click **Modems**.
- 8. The ADTRAN Express XRT should be listed under the General tab in the **Modems Properties** dialog box.
- 9. Click **OK**.
- 10.Click Close.
- 11.Go to Express Configuration Wizard Installation for Microsoft Windows 95 and Windows NT 4.0 on page 9.

#### Windows 95/Windows NT 4.0 Control Panel Modem Installation

For Windows NT 4.0, you must be a member of the **Administrator Group** to install a new modem.

- 1. From the **Start** button, choose **Settings**, then choose **Control Panel**, then double click **Modems**.
- 2. If a modem has not been installed on the computer previously, the modem installation process begins immediately. From this menu, choose **Add** to begin installation of the Express XRT.
- 3. In the **Install New Modem** dialog box, check **Don't detect my modem; I will select it from a list**.
- 4. Click **NEXT**.
- 5. Click the Have Disk button.

Express XRT User Guide

- 6. Insert the disk labeled **Windows 95 and Windows NT** into the 3.5" floppy disk drive.
- 7. Click OK.
- 8. Select ADTRAN Express XRT from the Drivers list.
- 9. Click NEXT.
- 10. Choose the COM port to which the Express XRT is attached from the list of available COM ports.

11.Click NEXT.

12.Continue the installation by providing country, area code, and outside line access information as prompted.

13.Click NEXT.

14. Click Finish to complete the modem installation process.

15.Select Close.

16.Go to the next section.

## Express Configuration Wizard Installation for Microsoft Windows 95 and Windows NT 4.0

The Express Configuration Wizard is a graphical user interface which allows you to configure and test the Express XRT with ease. Follow the installation procedure that applies to the operating system.

- 1. From the **Start** button, choose **Settings**, then **Control Panel**, then double click **Add/Remove Programs**.
- 2. From the Install/Uninstall tab, select the Install button.
- 3. Insert the disk labeled Windows 95 and Windows NT.
- 4. Click NEXT.
- 5. If the disk is found, click **Finish**; otherwise use **Browse** to first locate the disk. The Express Configuration Wizard begins installation.
- 6. Follow the step-by-step screen instructions throughout the installation process. Two options are available for installation during the Express Configuration Wizard installation: Express Configuration Program and INF Files. Figure 2-3 on page 10 illustrates the two options.

Chapter 2. Installation

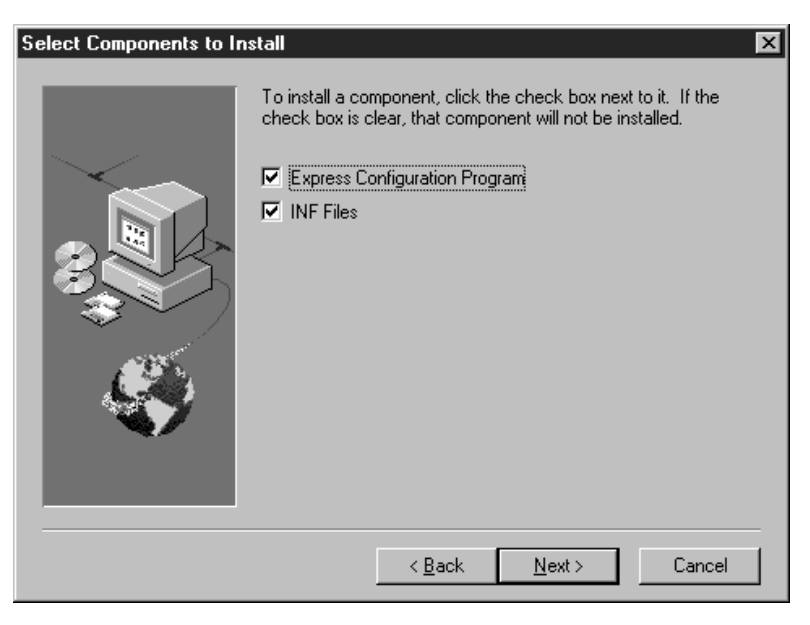

**Figure 2-3** *Installation Options* 

By default, the Express Configuration Wizard and INF files are installed.

Once installation is complete, an **ADTRAN** group is created and placed in the **Programs** menu on the **Start** button. The software can be started by choosing the **Express Configuration Wizard** icon or by double clicking on the **ADTRAN Express Configuration** icon located on the control panel.

#### Get On With It!

Go to the section *Using the Express Configuration Wizard* on page 15.

#### Microsoft Windows 3.1 and Windows NT 3.51

If running Windows 3.1, or version 1.2 or later of the Express Configuration Wizard, skip the next section, *Windows NT 3.51 INF File Installation*, and go to *Express Configuration Wizard Installation for Microsoft Windows 3.1 and Windows NT 3.51* on page 11.

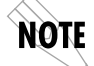

*If running Windows NT 3.51, install remote access service before following the INF file installation procedure.* 

10

Express XRT User Guide

#### Windows NT 3.51 INF File Installation

To install an ADTRAN Express XRT, use the following procedure:

- Locate the modem.inf file. This file is normally located in the c:\winnt35\system32\ras directory. See the Windows NT documentation for instructions on installing the Remote Access Service.
- 2. In order to recover in case of a user mistake, create a backup of the modem.inf file.
- 3. Using Notepad or another text editor, open the **adtran.inf** file on the Express Configuration Wizard disk labeled **Windows 95 and Windows NT**.
- 4. Copy the contents of the **adtran.inf** file to the Windows clipboard.
- 5. Open the **modem.inf** file.
- 6. Paste the contents of the clipboard (adtran.inf) to the end of the modem.inf file.
- 7. Save the altered **modem.inf** file.
- 8. Close the **modem.inf** file.
- 9. Restart the system.
- 10.Go to Express Configuration Wizard Installation for Microsoft Windows 3.1 and Windows NT 3.51 on page 11.

The Express XRT can now be configured for use with the Remote Access Service.

## Express Configuration Wizard Installation for Microsoft Windows 3.1 and Windows NT 3.51

The Express Configuration Wizard is a graphical user interface which allows you to configure and test the Express XRT with ease. Follow the installation procedure that applies to the operating system.

- 1. For Windows 3.1 operating systems, insert the ADTRAN Express Configuration Wizard disk labeled **Windows 3.1** into your 3.5" disk drive. For Windows NT 3.51, insert the disk labeled **Windows 95, Windows NT** into your 3.5" disk drive.
- 2. In Windows Program Manager, select the **Run...** option under the **File** menu.

61202.153L3-1

Express XRT User Guide

Chapter 2. Installation

- 3. In the command line, type **a**:\**setup** (where *a* is the disk drive where the ADTRAN Express Configuration Wizard disk was inserted).
- 4. Follow the screen prompts and insert disk(s) as requested.

Once installation is complete, an **ADTRAN** program group is created and placed in the Program Manager. The Express Configuration Wizard software can be started by double clicking on the **Express Configuration** icon in the ADTRAN program group. The ADTRAN Express Configuration Wizard software can also be started by double clicking on the **Express Configuration** icon on the Control Panel.

#### Get On With It!

Go to the section *Using the Express Configuration Wizard* on page 15.

### **Macintosh Installation**

To install the Express Configuration Wizard on a Macintosh, use the following procedure:

- 1. Insert the floppy disk labeled **Express Configuration Wizard for Macintosh** in the disk drive. **The Express Configuration** floppy icon displays on the desktop.
- 2. Double-click the Express Configuration icon.
- 3. Double-click the Express Configuration Installer icon.
- 4. The **Express Configuration Wizard** introductory window displays. Click **Continue**.
- 5. The **Express Configuration Installer** dialog box displays. In the **Install Location** section, select the location to which you want to load the software. The default folder is **Adtran ISDN**.
- 6. Click Install.
- 7. After installation is complete, select **Quit**.

Express XRT User Guide

#### **Basic Telephone Service**

In addition to the computer connection, two analog devices such as a telephone, FAX, modem, or answering machine can be connected using the two POTS interfaces on the rear panel (RJ-11 jacks labeled **1** and **2** with a diagram of a telephone above the jack).

#### Supplementary Voice Services

Supplementary services such as call forwarding, caller ID, call return, call holding, three- or six-way conference, call transfer, call rejection, and call waiting are fully supported by the Express XRT on a touch-tone telephone. These services are available only if included in the ISDN line configuration and are implemented using the standard commands provided by the telephone company.

#### **Call Waiting**

Call Waiting permits one voice call to be placed on hold while answering another voice call. Use the flash-hook to place the active call on hold and answer an incoming call. Hanging up terminates both calls. The call waiting tone can be disabled and enabled using a touch-tone phone as follows:

Disable call waiting: Press \*\* 0 Enable call waiting: Press \*\* 1

#### **Conference Calling**

Conference Calling (also known as three-way calling) permits a conversation between three parties, each at different locations.

During a voice call, the call waiting tone signals a second incoming call. Flash-hook to place the first call on hold and answer the incoming call. Flash-hook again to retrieve the first caller. A third flash-hook conferences all three parties.

To enable Call Conferencing, dial \*\*2 before dialing the telephone number. This enables the Flash Hook button on your telephone to conference up to six people together. The dial code is only necessary when S37=0, when S37=1, or when the Flash Hook button will conference by default.

61202.153L3-1

Express XRT User Guide

#### Chapter 2. Installation

#### **Automatic Redial**

Automatic redial dials the last number dialed. This can be accomplished using a touch-tone phone as follows:

Redial last number: Press \*\* 5

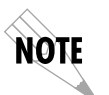

When connecting to a National ISDN 1 switch, call conferencing, message waiting, and call transferring are assigned a unique feature identifier number. This number may not be the same in all areas. S-registers 90 and 91 contain the feature identifier numbers for conference and transfer. If these features do not work, contact your ISDN provider.

## **Phone Number Allocation**

The Express XRT allocates ISDN phone number 1 to POTS port **1**. Connect the primary telephone to POTS port 1 as shown in Figure 2-2 on page 7.

ISDN phone number 2 is shared by the RS-232 port and POTS port 2; therefore, only one can be used at a time.

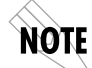

*ISDN data calls and external modem applications must be placed to ISDN phone number 2.* 

## **Single Phone Number Operation**

For AT&T 5ESS point-to-point lines and other lines with a single phone number, incoming voice calls are routed to POTS port **2** to allow for use of either a modem or a telephone. Service on POTS port **1** is not available.

Express XRT User Guide

#### Using the Express Configuration Wizard

Use one of the following methods to start the Express Configuration program:

#### For Windows 95 and WIndows NT 4.0:

From the **Start** button, choose **Programs**, then **ADTRAN**, then **Express Configuration**.

#### For Windows 3.x and Windows NT 3.51:

Open **Program Manager**. Double-click the **Adtran** icon and then the **ISDN** icon. Double-click **Express Configuration**.

#### For the Macintosh operating system:

- 1. Open the **Adtran ISDN** folder. Double-click the **Express Con-***figuration* icon.
- 2. The program attempts to auto-detect an Express XRT on COM ports 1-4.

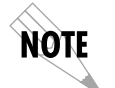

*Press Configuration (for Windows 95 and Windows NT 4.0) only autodetects COM ports 1 through 4. Express Configuration for the Macintosh auto-detects COM ports 1 through 12.* 

- 3. If auto-detection is successful, the screen shown in Figure 2-5 displays. Go to step 5.
- 4. If auto-detection is unsuccessful, the screen shown in Figure 2-4 displays.

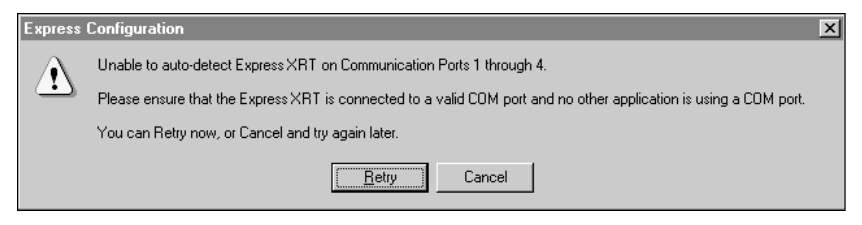

**Figure 2-4** *Unable to Auto-Detect* 

5. Select **Cancel**. The screen shown in Figure 2-5 on page 16 displays.

61202.153L3-1

Express XRT User Guide

15

Chapter 2. Installation

| Express C | Configuration Wizard                                                                                                    |  |
|-----------|----------------------------------------------------------------------------------------------------|--|
|           | Would you like the Express<br>Configuration Wizard to guide you<br>through the setup of your Express<br>XRT?<br>Don't ask me this question again. |  |
|           | <u>Yes</u> <u>N</u> o                                                                                                    |  |

#### Figure 2-5

Express Configuration Automatic Guide option

- 6. If you want the Express Configuration Wizard to guide you through the set up process, click **Yes**. The screen shown in Figure 2-6 on page 17 displays. Select **Next**, and the Wizard guides you through the setup process. If you have questions about any of the Wizard screens, click the **Help** button for detailed information.
- 7. If you want to set up the options yourself, select No. The screen shown in Figure 2-7 on page 17 displays. Go to step 8.

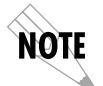

*Click the* **Don't** *ask me this question again box to disable this dialog box for future sessions.* 

Express XRT User Guide

| ADTRAN Express (        | Configuration 🔀                                                                                                    |
|-------------------------|----------------------------------------------------------------------------------------------------|
| ADTRAN Express Configur | ration Wizard                                                                                                    |
|                         | The Express Configuration Wizard will guide you through the<br>configuration of your ADTRAN Express XRT is<br>connected to your computer and that it is<br>powered on.<br>2. Quit any programs that may be using the<br>Express XRT.<br>Click the <next> button when you are ready to continue.</next> |
| <u>H</u> elp            | < Back Next > Cancel                                                                                                    |
| User 1                  | User 2 Close Help                                                                                                    |

#### Figure 2-6

Express Wizard Configuration Start Screen

| ADTRAN Express Configuration                                                                                | × |
|----------------------------------------------------------------------------------------------------|---|
| Configuration Diagnostics Connection Preferences About                                                      | 1 |
|                                                                                                    |   |
| Profiles                                                                                                    |   |
| Factory: PPP 64k (Internet) Wizard                                                                          |   |
| Factory: Async BONDING 128k (Remote Acc  Factory: Multilink PPP 128k (Internet) Factory: PPP 64k (Internet) |   |
| Factory: V.120 64k (Remote Access)                                                                          |   |
| Delete Edit New Apply                                                                                       |   |
| Connect External Modem                                                                                      |   |
| User 1 User 2 Close Help                                                                                    |   |

### Figure 2-7

Express Wizard Configuration Tab

8. If you did not use the Configuration Wizard to help you with setup, select the **Connection** tab to choose the COM port, baud rate, and ADTRAN model.

61202.153L3-1

Express XRT User Guide

17

Chapter 2. Installation

| DTRAN E     | xpress Config<br>on Diagnostic            | gural<br>Is C | tion<br>Connection       | Prefe | rences / / | About ] | E |
|-------------|-------------------------------------------|---------------|--------------------------|-------|------------|---------|---|
| C<br>B<br>A | ommunication F<br>aud Rate<br>DTRAN Model | Port          | Com 3<br>19200<br>ADTRAN | EXPR  | ESS×RT     | •       |   |
|             |                                           |               | Apply Set                | tings | Auto-De    | tect    |   |
|             | User 1                                    | Нур           | erAccess                 | (     | Close      | Hel     | P |

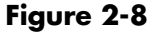

Express Configuration Wizard Connection Tab

9. To automatically detect the required information, click the **Auto-Detect** button.

*Express Configuration for Windows 95 and Windows NT 4.0 only autodetects COM ports 1 through 4. Express Configuration for the Macintosh auto-detects COM ports 1 through 12.* 

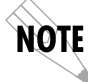

To manually enter the settings, select the appropriate options. Select *Apply Settings*.

After installation is complete, the Express XRT is ready for use. If any error screens are encountered or the unit remains at **Link Down** for longer than 15 minutes, see *Troubleshooting* on page 53.

## Auto-Detect SPIDs/Switch Type (Expert ISDN)

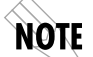

This option only applies to North American switches.

Auto-detection of SPIDs and Switch Type greatly reduces the likelihood of time-consuming problems occurring during installation of the Express XRT. It evaluates common SPID formats based on the area code and phone numbers and reports success after placing a test call.

Express XRT User Guide

After installation is complete, the Express XRT resets the ISDN line for a clean start. Therefore, the PWR/LINE LED may not be on solid (indicating link up) for a few more seconds.

In the few cases where the procedure does not succeed, the nonstandard SPIDs may be entered at Step 9 of the preceding procedure (*Using the Express Configuration Wizard* on page 15).

## Using the Express Configuration Wizard Help

On-line help is available by clicking the **Help** button displayed in the Configuration screen. On-line help provides detailed information regarding such features as creating a custom profile, defining a user button, remote configuration, and testing.

## **Express Configuration Wizard Tray Tool**

The Tray Tool is used for quick access to the Express Configuration Wizard and to enable or disable the external analog modem when used with an Express XRT.

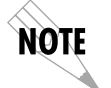

The Express Configuration Wizard Tray Tool is provided only with the Windows 95 and Windows NT 4.0 versions of the Express Configuration Wizard.

To enable the Express Configuration Wizard Tray Tool, use the following procedure:

- 1. Run the Express Configuration Wizard. See the section *Using the Express Configuration Wizard* on page 15.
- 2. Close the Express Configuration Wizard.
- 3. Once the Express Configuration Wizard is closed, the Windows 95 or Windows NT 4.0 taskbar will have a new icon in the Tray Tool. Figure 2-9 on page 20 illustrates the new taskbar with the new icon in the Tray Tool.

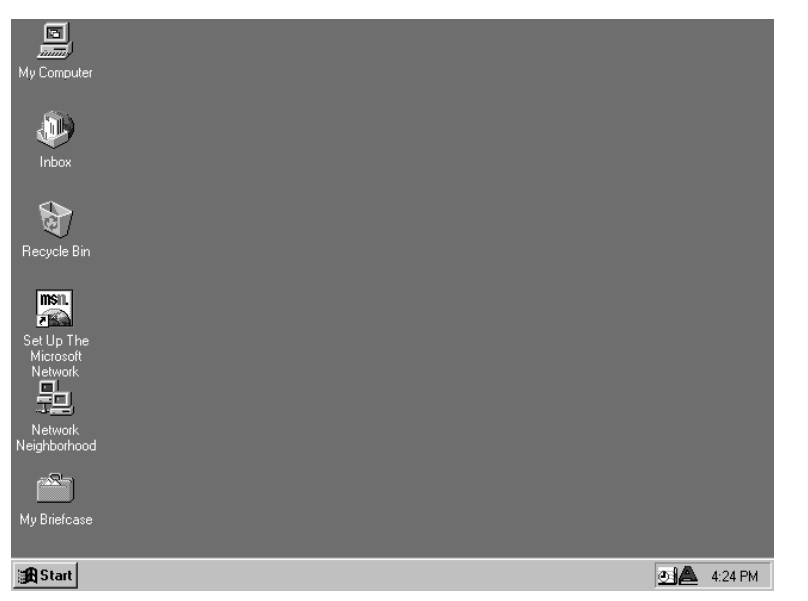

**Figure 2-9** *Express Configuration Wizard Tray Tool* 

To prevent the Express Configuration Wizard Tray Tool from launching once the Express Configuration Wizard software is closed, uncheck the box labeled **Add Tray Icon** under the **Preferences** tab in the Express Configuration Wizard software (shown in Figure 2-10).

| ADTRAN Express Configuration                     |       | x |
|--------------------------------------------------|-------|---|
| Configuration Diagnostics Connection Preferences | About |   |
| _ Startup                                        |       |   |
| Auto-Detect Express XR or XRT                    | •     |   |
| Auto-Run Wizard                                  |       |   |
| Registry                                         |       |   |
| Update System Registry                           |       |   |
|                                                  |       |   |
| Tool Tray                                        |       |   |
| Add Tray Tool                                    |       |   |
| Enable Caller ID Window                          | ◄     |   |
|                                                  |       |   |
| User 1 HyperAccess Close                         | Hel   | р |

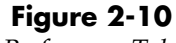

Preferences Tab

20

Express XRT User Guide

Three icons appear in the Tool Tray at different times representing three different states of the Express Configuration Wizard Tray Tool.

The icon illustrated in Figure 2-11 indicates the external analog modem is connected to the Express XRT and is enabled. Double clicking on this icon causes the Express Configuration Wizard Tray Tool to disable the external analog modem.

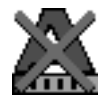

#### Figure 2-11

Express XRT Disabled, External Analog Modem Enabled

The icon illustrated in Figure 2-12 indicates the external analog modem is not connected and/or not enabled.

Double clicking on this icon enables the external modem when connected to an Express XRT.

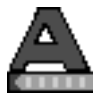

## Figure 2-12

Express XRT Enabled, External Analog Modem Disabled

The icon illustrated in Figure 2-13 indicates that the Express Configuration Wizard Tray Tool is in an unknown state. This icon may appear if the Express XRT is not connected to a COM port on the PC. Double clicking on this icon instructs the Express Configuration Tray Tool to refresh the connection status.

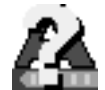

Figure 2-13 Unknown State

61202.153L3-1

Express XRT User Guide

21

Chapter 2. Installation

## **Express Configuration Tray Tool Menu**

When using the Express Configuration Wizard Tray Tool with the Express XRT, use the **right** mouse button and click on the icon. The menu in Figure 2-14 appears.

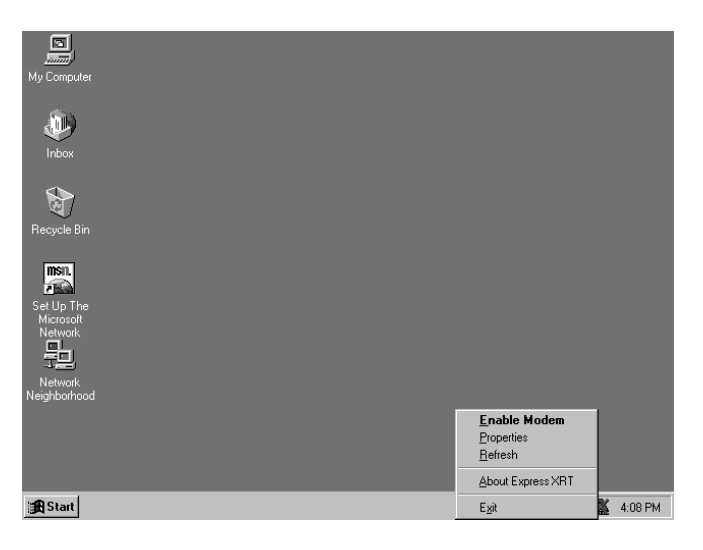

#### Figure 2-14

Express Configuration Wizard Tray Tool Menu

If the Express Configuration Wizard Tray Tool is used with an Express XR, a slightly different menu appears.

#### Enable/Disable Modem

This option enables or disables the external analog modem. This option is only available when connected to an Express XRT. See the chapter *Installing an Analog Modem* on page 27 for more information.

#### **Properties**

Launches the Express Configuration Wizard software.

#### Refresh

Instructs the Express Configuration Wizard Tray Tool to refresh the icon status.

#### About

Displays version information.

Express XRT User Guide
**Exit** Exits the Tray Tool.

### Installing Windows 95 Dial-Up Networking

Dial-Up Networking for Windows 95 is most commonly used for connections to Internet Service Providers or other networks.

Use the following procedure to install Windows 95 Dial-Up Networking:

- 1. From **Start**, choose **Settings**, then **Control Panel**, then double click **Add/Remove Programs**.
- Double click on the Communications option under the Windows Setup tab.
- 3. If not already selected, check Dial-Up Networking.
- 4. Click **OK** to select these changes.
- 5. Click OK to begin installation of Dial-Up Networking.
- 6. Restart the computer.
- Once Windows boots, from Start, choose Settings, then Control Panel, then double click Network.
- 8. From the **Network** list, verify the following components are installed: Dial-Up Adapter and TCP/IP for Dial-Up Adapter. If you intend to use your Express XRT for Internet access, these should be the only components needed. Verify the software setup from your Internet Service Provider or network administrator to ensure that the networking components are set up properly.
- 9. Click **OK** once you have verified that these components are installed.
- 10.To create a Dial-Up Networking connection select **My Computer**, then choose **Dial-Up Networking**. The first time Dial-Up Networking has been used, the **Welcome to Dial-Up Networking** menu appears.
- 11.Click NEXT.
- 12.Enter the name for this connection and select the **ADTRAN Express XRT** from the modem list. You may configure DTE speed and server information by choosing the **Configure** button next to the selected modem.

13.Click NEXT.

61202.153L3-1

14.In the **Make a New Connection** menu, enter the number to dial.

15.Click NEXT.

- 16.Click **Finish** to complete the new connection setup.
- 17.To use this connection, select it from **My Computer**, **Dial-Up Networking**. Windows dials the number using the modem and properties as configured. When using the connection the first time, network log in information such as the user name and password must be entered. This information should be provided from the Internet Service Provider.

### **VT 100 TERMINAL EMULATION**

The Express XRT can be configured using any communications package supporting VT 100 terminal emulation. To enter into the menus, type **AT!V Enter**. To go to a particular menu, press the hot key sequence for that menu. The main branches of the menu tree and their hot keys are as follows:

| STATUS | (Ctrl + V) |
|--------|------------|
| TEST   | (Ctrl + T) |
| CONFIG | (Ctrl + C) |
| DIAL   | (Ctrl + D) |

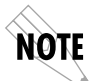

*Ensure that the communications package is configured to pass these Control Sequences through to the Express XRT.* 

To exit the menus, press Ctrl + X. The Ctrl + X command also places the unit back on-line if a call is connected.

Some features in the Express XRT do not immediately take effect upon selection. This prevents unintentional reconfiguration of the Express XRT during an active call. Items such as **Protocol** and **Call Type** take effect *only* at the beginning of a new call.

# VT 100 Configuration

- After connecting a VT 100 terminal enter the command AT!V followed by Enter. The Configuration screen is the first screen displayed. An illustration of this screen is shown in Figure 2-15 on page 25.
- 2. Enter the area code.
- 3. Enter ISDN phone number 1.

Express XRT User Guide

- 4. Enter ISDN phone number 2.
- 5. Enable Auto-Detect SPIDs/Switch (this option is only valid in North America).
- 6. View the status by using the key sequence **Ctrl+V**. An illustration of the status screen is shown in Figure 2-16 on page 26.

| Express XRT Conf<br>1) Area Code = 205<br>2) ISDN Phone Number 1 =<br>3) ISDN Phone Number 2 =<br>4) Auto-Detect SPIDs/Switch = Disabled<br>5) Switch Type = National ISDN1<br>6) Call Type = Data 64K<br>7) SPID 1 =<br>9) Auto Answer = Disabled<br>10) Call Souting = All Types->DTE<br>12) DTR Options = Ignore DTR<br>13) Flow Control = Hardware Flow<br>14) Protocol = PPP Asyn-Sync<br>15) PPP Mode = PPP<br>16) Profiles | 'iguration Menu<br>17) Configure Remote Unit<br>18) Remote Num. Password = |
|----------------------------------------------------------------------------------------------------|----------------------------------------------------------------------------|
| Select =                                                                                                    | Enter SELECT Esc NO CHANGE                                                 |
| CtI-V STATUS CtI-T TEST CtI-C CONFI                                                                                                    | G CtI-D DIAL CtI-X EXIT                                                    |

#### Figure 2-15

VT 100 Terminal Configuration Menu

# VT 100 Terminal Status Buffer

The status buffer can be displayed at any time after entering the menu structure. Pressing **Ctrl** + **V** displays the Express XRT Status menu. The last 20 status messages generated during the operation of the unit are displayed with relevant status items. See Figure 2-16 on page 26. Status messages provide information about call progress, ISDN link status and error conditions. The most recent status message appears as Status 1, with the remaining status messages and their descriptions are listed in the appendix *Status Buffer Messages* on page 73.

Press **Ctrl** + **C** to return to the Configuration menu.

61202.153L3-1

Chapter 2. Installation

| UNIT/LOOP STATUS<br>Call Type<br>DTE Rate<br>Self Test<br>Software Rev<br>Checksum<br>Serial Number<br>Loop Status<br>Num Dialed<br>RTS<br>CTS<br>Dro | E:<br>S = Data 64K<br>= 9600<br>= Passed<br>= X.27<br>= c23c<br>= Link Down<br>= No Call<br>= On<br>= On<br>= Off | press XRT Status Menu<br>STATUS BUFFER<br>1 = Factory Reset 0<br>2 = EMPTY<br>3 = EMPTY<br>4 = EMPTY<br>5 = EMPTY<br>6 = EMPTY<br>7 = EMPTY<br>8 = EMPTY<br>9 = EMPTY<br>10 = EMPTY |
|----------------------------------------------------------------------------------------------------|----------------------------------------------------------------------------------------------------|----------------------------------------------------------------------------------------------------|
| CtI-V STATUS                                                                                                    | CtI-T TEST                                                                                                    | 13 = EMPTY<br>14 = EMPTY<br>15 = EMPTY<br>16 = EMPTY<br>17 = EMPTY<br>18 = EMPTY<br>19 = EMPTY<br>20 = EMPTY                                                                        |

**Figure 2-16** *VT 100 Terminal Status Buffer Menu* 

61202.153L3-1

# Chapter 3 Installing an Analog Modem

An external or internal analog modem can be connected to the Express XRT to access an Internet provider, BBS, or host server that does not support ISDN.

# **EXTERNAL ANALOG MODEM APPLICATION**

In order to connect an external analog modem to the Express XRT, the following items are necessary:

- External analog modem
- RS-232 serial cable
- RJ-11 to RJ-11 telephone cable

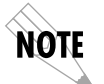

*Incoming calls must use ISDN phone number 2 for external analog applications.* 

In addition to the RS-232 cable connecting the Express XRT to the PC, a separate RS-232 cable is required to connect an external analog modem to the Express XRT. This RS-232 cable is not supplied.

Figure 3-1 on page 28 illustrates an external analog modem connected to the Express XRT. This setup requires only one PC COM port, and supports DTE rates of up to 115.2 kbps.

61202.153L3-1

Express XRT User Guide

27

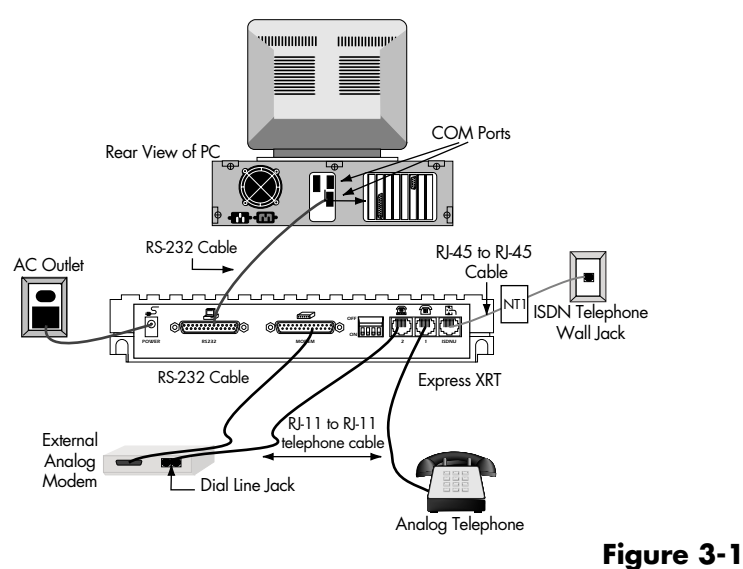

External Analog Modem Application

### **Connecting an External Analog Modem**

To connect an external analog modem to the Express XRT use the following procedure:

- 1. Ensure the Express XRT is connected to the PC. See the section *Connecting the Express XRT* on page 6 for detailed instructions.
- 2. Ensure the modem power is OFF before connecting it to the Express XRT.
- 3. Connect one end of the RS-232 serial cable to the external analog modem.
- 4. Connect the other end of the same RS-232 serial cable to the Express XRT port labeled **MODEM**. An illustration of a modem is positioned above the modem port.
- 5. Connect one end of the RJ-11 to RJ-11 telephone cable to the telephone jack labeled **2** on the Express XRT. Positioned above the jack is an illustration of a telephone above a modem.

Express XRT User Guide

- 6. Connect the other end of the RJ-11 to RJ-11 telephone cable to the **Dial Line** or **Line** jack on the external analog modem. See the documentation with the external analog modem to determine which jack on the external analog modem is the **Dial Line** or **Line** jack.
- 7. Power ON the external analog modem.

The external analog modem is now connected to the Express XRT. In order to configure the external analog modem for use, set up the communications software to use the same serial COM port to which the Express XRT is connected.

If you are connecting a modem to the Express XRT that has already been in use by Windows 95, you are ready to use the external analog modem. The external analog modem can be enabled either through the Express Configuration Wizard or by using a VT 100 terminal emulation package. See the section *Express Configuration Tray Tool Menu* on page 22 for more information on enabling and disabling an analog modem.

If you are connecting an external analog modem that has not been previously in use by Windows 95, see the section *Installing a New External Analog Modem* on page 29.

# Installing a New External Analog Modem

- 1. Start the Express Configuration Wizard.
- 2. Click Connect External Modem.
- 3. Click Close.
- 4. From **Start**, select **Setting**, then **Control Panel**, and double click **Modems**.
- 5. Click Add.
- 6. Select Don't detect my modem; I will select it from a list.
- 7. Click NEXT.
- 8. Select the manufacturer and model of your modem. If your modem is not listed, or if you have an installation disk, click **Have Disk**.
- 9. Click NEXT.
- 10.Select the COM port to use with this modem. This will be the same COM port that is used by the Express XRT.

11.Click NEXT.

61202.153L3-1

Express XRT User Guide

29

#### 12.Click **FINISH**.

13.Click Close.

14. The external analog modem may now be used, or you may restart the Express Configuration Wizard and deselect the **Connect External Modem** option to enable the Express XRT.

#### Configuring an External Analog Modem

If the modem does not support 230.4 kbps, dip switch 1 on the back panel of the Express XRT must be On (down) to install and use an external modem with the Express XRT. This limits the DTE speed to 115.2 kbps when using the Express XRT with an external modem. To re-enable the 230.4 kbps operation for ISDN connections, set dip switch 1 to the Off (up) position.

When using applications supporting Express XRT operation at 230.4 kbps with an external analog modem that does not support 230.4 kbps, attach the Express XRT to the high speed 16650 UART COM port and connect the external modem to a separate COM port. This allows the Express XRT to operate at 230.4 kbps and the external modem to operate at the reduced speed.

#### **Required External Analog Modem Settings**

There is one setting in the external modem that is required before trying to enable the modem with the Express Configuration Wizard. The Carrier Detect signal from the modem should be set to **Normal** (track the CD signal). This can be accomplished by using the AT command **AT&C1**. AT commands can be entered into the modem using the following procedure:

<cr> indicates to press the Enter key on the keyboard.

- 1. Open a terminal emulation session using HyperACCESS or HyperTerminal.
- 2. Type AT\_L1 <cr>
- 3. Type AT <cr>
- 4. Type ATI <cr>
- 5. Type **AT &C1 <cr>**
- 6. Type AT&W <cr>
- 7. Type **AT\_L0 <cr>**

Express XRT User Guide

### **Controlling an External Analog Modem**

There are three options for enabling and disabling an external modem: the Express Configuration Wizard, the WIN 95/NT 4.0 Tool Tray Icon, or a terminal emulation package. See the section *Express Configuration Tray Tool Menu* on page 22 for more information on enabling and disabling a modem.

Once the external analog modem is enabled, all further COM activity is transmitted to the external analog modem connected to the Express XRT modem port. The external analog modem RTS and CTS lines are switched over to the PC COM port directly when the Express XRT is commanded to enable the external modem port. This allows the external analog modem to provide flow control as normal.

When the external analog modem is disabled, all further COM port activity is processed by the ISDN terminal adapter within the Express XRT.

#### **Express Configuration Wizard Modem Enable**

Run the Express Configuration Wizard and select the **Connect External Modem** option under the **Configuration** tab. Figure 3-2 on page 32 illustrates the Express Configuration Wizard **Connect External Modem** option.

See the section *Express Configuration Wizard Tray Tool* on page 19 for more information on enabling a modem.

61202.153L3-1

#### Chapter 3. Installing an Analog Modem

| ADTRAN Express Configuration                                                                                                    | ×                           |
|----------------------------------------------------------------------------------------------------|-----------------------------|
|                                                                                                    |                             |
| Profiles<br>Factory: Remote Access 64k<br>Factory: Internet 128k<br>Factory: Internet 64k<br>Factory: Remote Access 128k<br>Factory: Remote Access 64k | Wizard<br>Preview<br>Remote |
| Delete Edit New Apply                                                                                                    |                             |
| User 1 HyperAccess Close                                                                                                    | Help                        |

#### Figure 3-2

Express Configuration Wizard: Connecting an External Modem

If the Express Configuration Wizard software cannot detect the external analog modem, the error message shown in Figure 3-3 displays. Ensure the external analog modem and the Express XRT are powered on and the external analog modem is properly connected to the Express XRT.

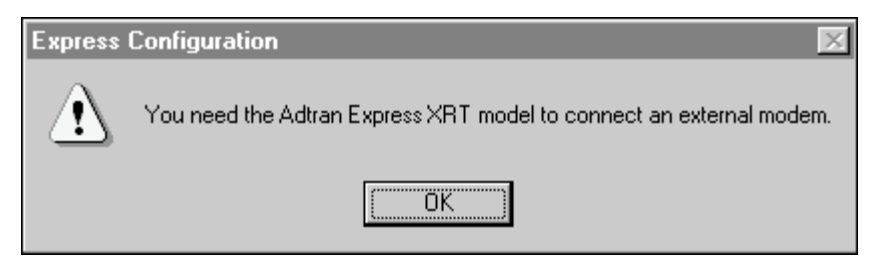

#### **Figure 3-3** *No Modem Attached Error Message*

| 3 | 2 |
|---|---|
| - | - |

Express XRT User Guide

#### **Express Configuration Wizard Modem Disable**

Use the Express Configuration Wizard to disable the external analog modem by deselecting the **Connect External Modem** option. Figure 3-2 on page 32 illustrates the **Connect External Modem** option.

See the section *Express Configuration Tray Tool Menu* on page 22 for more information on disabling a modem.

#### **Terminal Emulation Modem Enable**

An alternative method of enabling/disabling an external analog modem is to use a terminal emulation package such as HyperAC-CESS. In order to determine if an external analog modem is properly connected to the Express XRT, issue the AT command **AT!Z** (followed by **Enter**). If an external analog modem is properly connected to the Express XRT, the Express XRT responds with the message **MODEM FOUND** (shown in Figure 3-4 on page 34).

The AT!Z command is directed to the Express XRT, not the analog modem itself. An ERROR occurs if the command is sent while the external analog modem is enabled.

If the external analog modem is not properly connected to the Express XRT, the Express XRT responds with the message **NO MO-DEM FOUND**.

61202.153L3-1

#### Chapter 3. Installing an Analog Modem

| August ACCESS for M               | lindowe - ISoo           | ion: Adtranl |                |      |          |          |
|-----------------------------------|--------------------------|--------------|----------------|------|----------|----------|
| 🗏 File Edit View                  | Properties               | Fransfer Aut | omation Window | Help |          |          |
|                                   | 08N1 01<br>07E1 02<br>09 |              | <b>T</b>       | AC W |          |          |
| ATI<br>ADTRAN EXPRESS XRT         |                          |              |                |      |          | <u> </u> |
| OK<br>AT_L1<br>====> Disconnected | 04:25pm Thu              | rsday, Augu  | st 01, 1996    |      |          |          |
| ====> Connected 04                | :25pm Thursd             | lay, August  | 01, 1996       |      |          |          |
| NO MODEM FOUND<br>AT!Z            |                          |              |                |      |          |          |
| MODEM FOUND                       |                          |              |                |      |          |          |
|                                   |                          |              |                |      |          |          |
|                                   |                          |              |                |      |          |          |
|                                   |                          |              |                |      |          |          |
|                                   |                          |              |                |      |          |          |
|                                   |                          |              |                |      |          |          |
|                                   |                          |              |                |      |          |          |
|                                   |                          |              |                |      |          |          |
|                                   |                          |              |                |      |          | ▼<br>▶ ▼ |
| 000000                            |                          | ted 0:36     | ANSI CL        |      | 115200 8 | N1       |
| AA CU UH RD SD TR                 | MR                       |              |                |      |          |          |

Figure 3-4

HyperACCESS: Verifying External Modem Connection

To enable an external analog modem, issue the AT command **AT\_L1** (followed by **Enter**). Figure 3-5 illustrates a HyperAC-CESS session enabling an external analog modem.

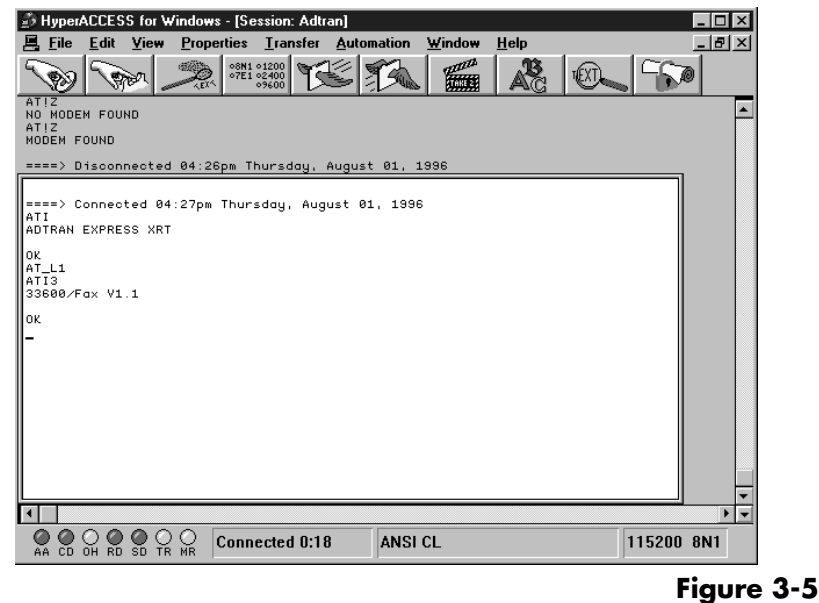

HyperACCESS: Enabling an External Analog Modem

Express XRT User Guide 61202.153L3-1

#### **Terminal Emulation Modem Disable**

When using HyperACCESS or other terminal emulation packages, issue the AT command **AT\_L0** (followed by **Enter**). Figure 3-6 illustrates a HyperACCESS session disabling an external analog modem.

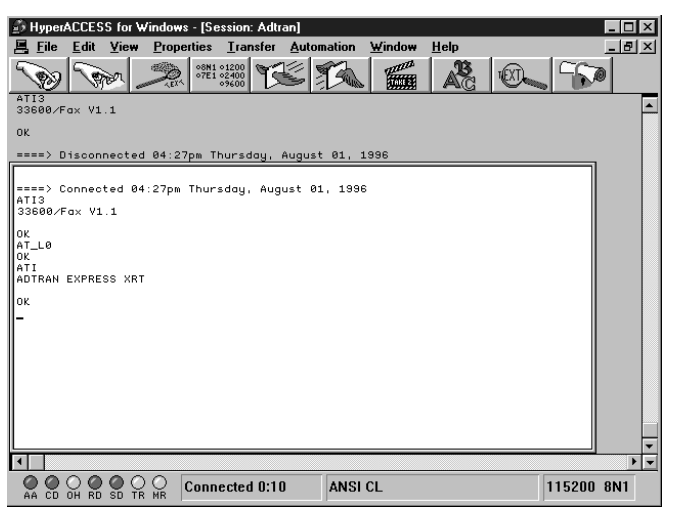

#### Figure 3-6

HyperACCESS: Disabling an External Analog Modem

If carrier detect (CD) is active (a call is connected) on the external analog modem when attempting to disable it, the Express XRT will not switch control from the modem port. The call must be hung-up (disconnected) to deactivate CD.

### INTERNAL ANALOG MODEM APPLICATION

In order to connect an internal analog modem to the Express XRT, the following items are necessary:

- Internal analog modem
- RJ-11 to RJ-11 telephone cable

Figure 3-7 on page 36 shows how to connect an internal modem to the Express XRT.

61202.153L3-1

#### Chapter 3. Installing an Analog Modem

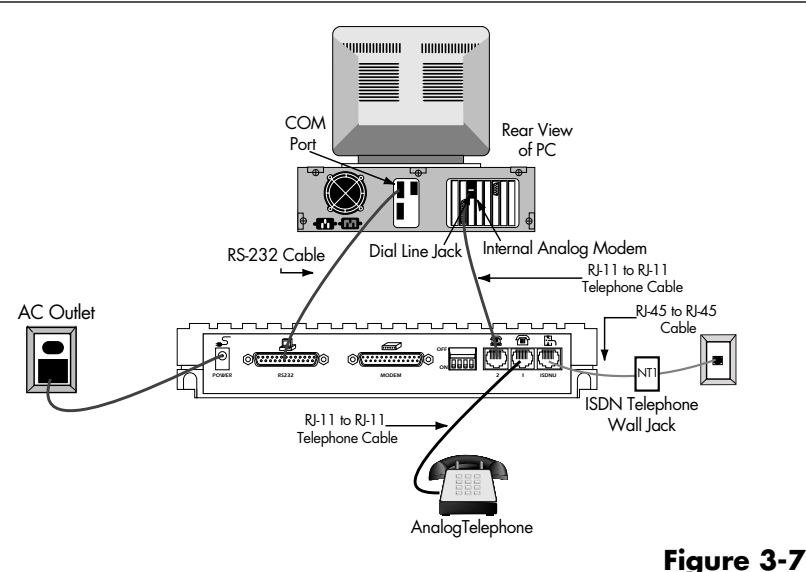

Internal Analog Modem Application

When using an internal analog modem and the Express XRT, two COM ports are assigned on the PC. Both COM ports are configured independently. See the manufacturer's documentation for internal analog modem configuration.

#### **Connecting an Internal Analog Modem**

To connect an internal analog modem to the Express XRT, use the following procedure:

- 1. Ensure the Express XRT is connected to the PC. See the section *Connecting the Express XRT* on page 6 for detailed instructions.
- 2. Connect one end of the RJ-11 to RJ-11 telephone cable to the telephone jack labeled **2** on the Express XRT. Positioned above the jack is an illustration of a telephone above a modem.
- 3. Connect the other end of the RJ-11 to RJ-11 telephone cable to the **Dial Line** or **Line jack** on the internal analog modem. See the documentation for the internal analog modem to determine which jack on the internal analog modem is the **Dial Line** or **Line** jack.

Express XRT User Guide

# Chapter 4 Application Configuration

There are three methods available for configuring the Express XRT: Express Configuration Wizard, VT 100 terminal, or AT Commands.

Before configuring the Express XRT for any application, the Express XRT should be connected correctly for the application as described in the chapter *Installation* on page 5.

Some features in the Express XRT do not take effect upon selection. This prevents unintentional reconfiguration of the Express XRT during an active call. Items such as Bit Rate, Protocol, and Call Type take effect only at the beginning of a new call.

Technical notes, documents and scripts can be found on the ADT-RAN web home page at **http://www.adtran.com** under the **Information Desk**. These provide information on how to use ADTRAN products in specific applications on PC and Macintosh platforms.

# FACTORY DEFAULT CONFIGURATION

The Express XRT is shipped configured as follows:

| Auto-Detect SPIDs/Switch | Disabled                   |
|--------------------------|----------------------------|
| Switch Type              | Euro ISDN                  |
| Call Type                | Data 64K                   |
| Auto Answer              | Enabled                    |
| Call Screening           | Answer Any                 |
| Call Routing             | Speech/Audio calls to POTS |

61202.153L3-1

Express XRT User Guide

37

| $\sim$ |        |    | A  | - 1:  | 1    | $\sim$ | C•    |      |
|--------|--------|----|----|-------|------|--------|-------|------|
| L      | napter | 4. | AD | piica | rion | Con    | riaur | anon |
| _      |        |    |    |       |      |        |       |      |

| DTR Options  | Ignore DTR    |
|--------------|---------------|
| Flow Control | Hardware Flow |
| Protocol     | Fallback      |

The Express XRT can be reset to the factory default settings by setting switch 2 to the Off (up) position. See the section *Verify Switch Settings* on page 5 for more information.

#### **Profile Configurations**

Some common configurations are preset in the Express XRT software as profiles. Most Internet service providers supporting ISDN also support PPP protocol. If connecting to an Internet service provider using one B-channel, select **Factory: PPP 64k (Internet)**, which sets the protocol to PPP. If arrangements have been made with the Internet service provider to use two B-channels, select **Factory: Multilink PPP 128k (Internet)**, which uses multilink PPP protocol.

Loading a factory profile has no effect on any ISDN Phone Number(s) or Switch Type settings already configured. The settings that are altered when applying a profile are shown as follows:

#### Factory: PPP 64k (Internet)

| Data 64kbps     |
|-----------------|
| Enabled         |
| Ignore DTR      |
| Hardware        |
| PPP             |
| Single-link PPP |
|                 |

#### Factory: Multilink PPP 128k (Internet)

| Call Type     | Data 64kbps   |
|---------------|---------------|
| Auto Answer   | Enabled       |
| DTR Options   | Ignore DTR    |
| Flow Control  | Hardware      |
| Protocol Type | PPP           |
| PPP Mode      | Multilink PPP |
|               |               |

Express XRT User Guide

#### Factory: V.120 64k (Remote Access)

| Call Type     | Data 64kbps |
|---------------|-------------|
| Auto Answer   | Enabled     |
| DTR Option    | Ignore DTR  |
| Flow Control  | Hardware    |
| Protocol Type | CCITT V.120 |

#### Factory: Async BONDING 128k (Remote Access)

| Call Type     | Data 64kbps   |
|---------------|---------------|
| Auto Answer   | Enabled       |
| DTR Options   | Ignore DTR    |
| Flow Control  | Hardware      |
| Protocol Type | Async BONDING |

# **Express Configuration Wizard**

This section describes how to use the Express Configuration Wizard software to configure the Express XRT for three common applications: Internet access, remote access, and bulletin board service (BBS) access.

The Express Configuration Wizard software and the application software such as Chameleon<sup>TM</sup> for Internet<sup>TM</sup> access or ShivaRemote for remote access should be installed on the computer.

The following procedures have been written for Windows 3.1 operating systems. Other operating systems may vary.

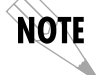

*Some features are not available in all versions of the Express Configuration Wizard.* 

# Starting the Express Configuration Wizard Software

After installing the Express Configuration Wizard Software, use the following procedure to launch the software:

- 1. In the Windows Program Manager, open ADTRAN program group.
- 2. Double click on the icon labeled **Express Configuration**. The ADTRAN Express Configuration Wizard window is displayed.

61202.153L3-1

Express XRT User Guide

39

### **Internet and Remote Access**

Chameleon by NetManage is a Microsoft Windows software package commonly used for Internet access.

ShivaRemote is a software package developed by Shiva Corporation for remote access.

Use the following procedure to configure the Express XRT for Internet access using Chameleon or remote access using ShivaRemote.

#### **Creating a Custom Profile**

- 1. In the ADTRAN Express Configuration window, create a **New** profile by choosing the **New** button and continuing through the steps in this procedure, or choose the **Wizard** button and let the Express Configuration Wizard guide you through the setup (skip the rest of this procedure).
- 2. Select an existing profile on which to base a new profile. To view the settings for a profile, click on the name of the profile and choose the **Preview** button.
- 3. The **ISDN Line Setup** tab displays (shown in on page 41). Select the text in the **Name of Profile** box and enter a new name for the profile. For example: **Joe's Internet Connection.**

Express XRT User Guide

Chapter 4. Application Configuration

| Copy_of_Factory: PPP 64k (Ir | nternet) 🔀                       |            |
|------------------------------|----------------------------------|------------|
| ISDN Line Setup Protocol Ad  | vanced Feature Buttons           |            |
|                              |                                  |            |
|                              |                                  |            |
| Name of Profile              | v_of_Factory: PPP 64k (Internet) |            |
| Switch Type                  | AT&T 5ESS                        |            |
| Area Code                    |                                  |            |
| ISDN Phone Number 1          | <b>—</b> - <b>—</b>              |            |
| ISDN Phone Number 2          |                                  |            |
| Auto-detect SPIDs/Switch     |                                  |            |
| Service Profile ID 1         |                                  |            |
| Service Profile ID 2         |                                  |            |
|                              |                                  |            |
|                              |                                  |            |
| <u>ОК <u>S</u></u>           | ave <u>C</u> ancel Help          |            |
|                              |                                  | Figure 4-1 |

ISDN Setup Tab

- 4. Enter the following information (under the **ISDN Line Setup** tab) as provided by your telephone company:
  - Switch Type
  - Area Code
  - ISDN Phone Number(s)
  - Service Profile Identification Number(s) (does not apply to units outside of North America)

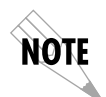

If the unit is being configured in North American and service profile identifiers (SPIDs) and switch type are unknown, check the box labeled **Auto-detect SPIDs/Switch** and they are determined automatically once the **OK** button is selected.

5. After completing the parameters in the **ISDN Line Setup** window, click on the **Protocol** tab (shown in on page 42).

61202.153L3-1

Express XRT User Guide

41

#### Chapter 4. Application Configuration

| Copy_of_Factory: PPP 64k (Internet)                    | × |  |  |
|--------------------------------------------------------|---|--|--|
| ISDN Line Setup Protocol Advanced Feature Buttons      |   |  |  |
| Call Type                                              |   |  |  |
| Data 64kbps                                            |   |  |  |
| Protocol                                               |   |  |  |
| Name<br>PPP                                            |   |  |  |
| PPP A Multilink PPP PPP with Compression Async BONDING |   |  |  |
| Change Settings                                        |   |  |  |
|                                                        |   |  |  |
| OK Save Cancel Help                                    |   |  |  |

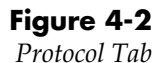

- The Call Type should only be changed to Data 56 kbps if Data 64 kbps is not available in your area.
- Select PPP protocol if configuring for Internet access using Chameleon (or other Internet access package), or select Async BONDING protocol if configuring for remote access using ShivaRemote.
- 8. Choose the **OK** button. The new profile now appears alphabetically in the profiles list of the ADTRAN Express Configuration Wizard window.

#### **Defining a User Program Button**

A button can be added to the ADTRAN Express Configuration Wizard window to automatically launch an application like Chameleon, ShivaRemote, or other data communications packages.

ADTRAN has developed a variety of technical support notes and modem scripts for popular data communication packages such as Procomm Plus<sup>®</sup>, pcANYWHERE<sup>TM</sup>, ReachOut<sup>®</sup> and more. These can be found on the ADTRAN home page (http://www.adtran.com) under the ISDN Information Desk.

Express XRT User Guide

The following procedure explains how to create a button for the profile created in the previous procedure:

- 1. Select the profile from the profile list in the ADTRAN Express Configuration Wizard window.
- 2. Choose the **Edit** button.
- 3. Choose the **Advanced** tab (shown in Figure 4-3).

| Copy_of_Factory: Pl                          | PP 64k (Internet)               | X |  |  |
|----------------------------------------------|---------------------------------|---|--|--|
| ISDN Line Setup Pr                           | otocol Advanced Feature Buttons |   |  |  |
|                                              |                                 |   |  |  |
| Password                                     |                                 |   |  |  |
| DTR Options                                  | Ignore DTR                      |   |  |  |
| Flow Control                                 | Hardware                        |   |  |  |
| Auto Answer                                  | Enabled                         |   |  |  |
| Call Screening                               | Answer any                      |   |  |  |
| Call Routing                                 | All calls to DTE                |   |  |  |
| Connect Timeout                              | 30 seconds                      |   |  |  |
| User Program 1 Stored Numbers User Program 2 |                                 |   |  |  |
| ОК                                           | Save Cancel Help                |   |  |  |

Figure 4-3

Advanced Tab

- 4. Choose either the User Program 1... or User Program 2... button.
- 5. Choose the Change Program... button.
- 6. Use the Drives and Directories fields to navigate to the executable file. The executable file for Chameleon is **custom.exe** and the default location is **c:\netmanag\custom**. The executable file for ShivaRemote is **connectw.exe** and the default location is **c:\shiva\connectw.exe**.
- 7. Once the executable file has been selected, choose the **OK** button in the **Open** window.

61202.153L3-1

- 8. The User Program window is displayed again and the name field can be changed to give the button being created a different name. If no name is entered, a button is created with a default name of the executable file.
- 9. Choose the **OK** button to update the profile settings.

The **User Program** button previously selected is updated in the ADTRAN Express Configuration Wizard window to reflect the new profile name. To launch the application, choose this button and follow the application documentation for complete setup information.

#### **Inactivity Timer**

Set the inactivity timer to equal the number of minutes (from 1 to 255) for the DTE to be idle before the Express XRT automatically hangs up the current call. Entering 0 in this field disables the inactivity timer.

#### **Calling Features Options**

| Copy_of_Factory: PPP 64k (Interr                                         | net) X              |
|--------------------------------------------------------------------------|---------------------|
| ISDN Line Setup Protocol Advance                                         | ed Calling Features |
| Feature Activators<br>Conference 60<br>Transfer 61<br>Message Waiting 63 | Call Waiting        |
| Call Routing All calls to DTE                                            | •                   |
|                                                                          | _                   |
|                                                                          |                     |
|                                                                          |                     |
|                                                                          |                     |
|                                                                          |                     |
| OK <u>S</u> ave                                                          | <u>C</u> ancel Help |

# Figure 4-4

Calling Features Tab

#### **Message Waiting Indicator**

If your ISDN line is provisioned with a message waiting indicator, a stuttered dial tone will be present on the POTS port when a message is unread. The stuttered dial tone is only present on the

Express XRT User Guide

directory number on which message waiting has been provisioned. Once a message is read, the stuttered dial tone will stop.

#### Flash/Hook Default

When you select the Call Waiting option, the phone will function like a standard phone with call waiting. When you select Conference, the flash hook will connect up to six people via a conference call. See *Call Waiting* on page 13 and *Conference Calling* on page 13 for details.

#### **Incoming Voice Call Options**

These options specify how the Express XRT is to route incoming voice calls.

#### **Call Routing**

#### All Calls to DTE

Routes all calls to the RS-232 port, regardless of Call Type.

#### Speech calls to POTS

Routes calls with a Speech Call Type to the POTS ports. Calls with Data 56k, Data 64k, and Audio are routed to the RS-232 port.

#### Speech/Audio calls to POTS

Routes calls with Speech and Audio Call Types to the POTS ports. Calls with Data 56k and Data 64k are routed with the RS-232 port.

#### **Enable Call Rejection List**

Enabling this option configures the Express XRT to compare all incoming Speech and Audio calling party numbers to the list of ten numbers in the Incoming Voice Call Rejection List. If a match between the incoming calling party number and an entry in the Incoming Voice Call Rejection List is found, the Express XRT will not ring the POTS port. Generally the caller will experience a busy signal. A message in the Status Buffer is the only indication that a call has been rejected.

#### **Enable Anonymous Call Rejection**

This option enables rejection of calls where the calling party number is blocked. These numbers normally appear as Private on a Caller ID unit. When an incoming anonymous call is received, while Anonymous Call Rejection is enabled, the call will not ring the POTS ports. Generally the user will experience a busy signal. A message in the Status Buffer is the only indication that an anonymous call has been rejected.

61202.153L3-1

### **BBS Applications**

To access a bulletin board service, a new profile will need to be created and the protocol of the bulletin board service must be known. HyperACCESS is a Microsoft Windows communications package for use in accessing bulletin board services. To define a custom HyperACCESS session, use the following procedure.

#### **Defining a Custom HyperACCESS Session**

The following procedure explains how to create a custom Hyper-ACCESS session that can be launched using an icon in the Hyper-ACCESS Phonebook menu.

- 1. Choose the **HyperAccess** button in the ADTRAN Express Configuration Wizard window. The Phonebook window is displayed.
- 2. Press the **New** button in the Phonebook window. The Description window displays.
- 3. Type in a name for the session in the **System Name** box.
- 4. Choose an icon for the session in the Icon box.
- 5. Choose the **OK** button.
- 6. Verify and enter the following settings:
  - Phone Number to Dial
  - Baud Rate
  - COM Port
  - Modem
- 7. Choose the **OK** button.
- 8. Choose the **Establish a Connection** button on the tool bar (the first button on the left). Once connection is established, **Connected** is displayed at the bottom of the Session window.
- 9. When the session is complete, disconnect the call by choosing the **Break a Connection** button on the tool bar (second button from the left). **Disconnected** is displayed at the bottom of the Session window.

10.Save the file by selecting **Save** in the File menu.

11.Select **Close** in the File menu.

This custom session can now be used by double-clicking on the new icon just created.

Express XRT User Guide

#### Shiva Password Authentication Protocol (SPAP)

The Express XRT now supports Shiva Corporation's SPAP. The Express XRT decodes the SPAP packets as they pass between the client and server PPP devices. SPAP user authentication request packets seen on the first link are replayed on the second link. The Express XRT supports the following SPAP features:

- authentication packets
- dialog packets (for third party authentication)
- alert packets
- virtual connections

61202.153L3-1

48

Express XRT User Guide

# Chapter 5 Upgrading Software

As features are added to the Express XRT, software upgrades may be necessary. The Express XRT has flash memory allowing the software to be upgraded from a file provided by ADTRAN. The current version of the software can be found on the **About** tab in the Express Configuration Wizard or on the Status menu in the VT 100 Terminal Emulation menus.

The software can be upgraded using the Express Configuration Wizard, HyperACCESS, or any terminal emulation package supporting the XMODEM or XMODEM 1K protocols. Proceed to the appropriate section for further instruction.

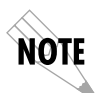

If a terminal emulation package other than HyperACCESS is selected, see the instructions supplied with the package to set up an XMODEM or XMODEM 1K connection.

# **EXPRESS CONFIGURATION WIZARD**

- 1. Start the Express Configuration Wizard. See the section titled *Using the Express Configuration Wizard* on page 15 for detailed instructions.
- 2. Click the tab labeled **Diagnostics**.

#### Chapter 5. Upgrading Software

| Configuration | Diagnostics Connec | tion Preferences Ab | put |  |
|---------------|--------------------|---------------------|-----|--|
| Unit Sta      | tus                |                     |     |  |
|               | Status Buffer      | Status Registers    |     |  |
| Upgrade       | e Software         | Dausland            |     |  |
|               |                    | o ownioad           |     |  |
|               |                    |                     |     |  |

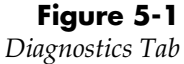

- 3. Click the button labeled **Select File to Download.** Select the file to download to the Express XRT, and click **Open**.
- 4. To start the software upgrade, click the **Start Download** button.

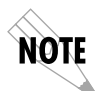

During the software upgrade, the **PWR/LINE** LED will no longer be illuminated. Only the **TD** LED will flash during the software upgrade process. Once the process is complete, the Express XRT will reset.

| Upgrade Firm <del>w</del> are     |       |
|-----------------------------------|-------|
| Progress<br>File: C:\Dryspace.bin |       |
| Status:                           |       |
|                                   |       |
| Start Download                    | Close |

#### Figure 5-2

Upgrade Firmware Dialog Box

- 5. When the software upgrade is complete, a message displays indicating the status of the software upgrade. See *Troubleshooting* on page 53 if the software upgrade failed.
- 6. Close the Express Configuration Wizard when complete.

Express XRT User Guide

# **HyperACCESS**

#### For Windows 95 and Windows NT 4.0:

From the **Start** button, choose **Programs**, then **HyperACCESS** for Windows.

#### For Windows 3.1 and Windows NT 3.51:

- 1. Open the Program Manager. Double-click the **HyperACCESS** for Windows program group and then the **HyperACCESS** for Windows icon.
- 2. Press the New button in the Phonebook window.
- 3. Type in a name for the session in the **System Name** box.
- 4. Choose an icon for the session.
- 5. Click the **OK** button.
- 6. On the session Communications screen, do not enter a **Phone number**. For the **Port name**, select the COM port to which the Express XRT is connected.
- 7. Enter the following for the remainder of the settings:

| Settings:          | auto-detect             |
|--------------------|-------------------------|
| Terminal emulator: | VT 100                  |
| Baud rate:         | 57600                   |
| Priority:          | Normal                  |
| Port type:         | Standard Com Port       |
| Modem:             | Direct Connect (Cabled) |
|                    |                         |

| new - Communications      |                                                       |                   |          |                      |                         |
|---------------------------|-------------------------------------------------------|-------------------|----------|----------------------|-------------------------|
| <u>P</u> hone number:     |                                                       |                   |          | >>                   | D <u>i</u> aling Setup  |
| <u>S</u> ettings (data-pa | rity-stop):                                           | auto-detect       | •        | <b>&gt;&gt;</b>      | C <u>u</u> stom Setup   |
| Termina <u>l</u> emulato  | r:                                                    | ANSI              | •        | <b>&gt;&gt;</b>      | T <u>e</u> rminal Setup |
| <u>B</u> aud rate:        | 19200                                                 | ✓ Priority:       | Normal 💌 |                      | AS <u>C</u> II Setup    |
| Port type:                | Standard C                                            | Standard Com Port |          |                      |                         |
| Port <u>n</u> ame:        | COM1 .                                                |                   |          | >>                   | P <u>o</u> rt Setup     |
| <u>M</u> odem:            | lem: ADTRAN Express XR/XRT - Remote A >>> Modem Setup |                   |          | Mo <u>d</u> em Setup |                         |
| OK Cancel <u>H</u> elp    |                                                       |                   |          |                      |                         |

#### Figure 5-3

HyperACCESS Communications Dialog Box

- 8. Click **OK** once all the settings are entered.
- 9. Click on the Establish a Connection button on the tool bar (the

61202.153L3-1

Express XRT User Guide

51

#### Chapter 5. Upgrading Software

first button on the left). Once a connection is established, **Connected** displays at the bottom of the Session window.

- 10.Type **AT!FLASHLOAD** to initiate the software update. The AT command will not be visible since echo is off by default. To enable echo, type **ATE1**.
- 11.Press the **Y** key on the keyboard when prompted if you are ready to proceed with the software upgrade.
- 12.Click on the **Transfer** menu and then click **Send**.

| 🖋 Send 👘                       |                                                                        | <u> </u>                                                                    |
|--------------------------------|------------------------------------------------------------------------|-----------------------------------------------------------------------------|
| Directory:                     | C:\HAWIN\UPLOAD                                                        | Additional files to send:                                                   |
| <u>F</u> ilename:              | <u>B</u> rows                                                          | B                                                                           |
| ☐ Include<br>[ <u>I</u> nclude | matching files from subdirectories Action paths when sending filenames | id>                                                                         |
| <u>P</u> rotocol:              | Zmodem <u>S</u> etting                                                 | S<br>You may also drag files from the<br>File Manager and drop in list box. |
| Send                           | <u>C</u> lose Cancel Sa <u>v</u> e as Bat                              | ch Res <u>t</u> ore Batch <u>H</u> elp                                      |

# Figure 5-4

Send Dialog Box

13.Click **Browse** to locate the software upgrade file.

14.Select **1K Xmodem** for the **Protocol**.

15.Click Send.

16.Once the download is complete, exit HyperACCESS, saving the session if desired.

The software update is now complete. If the **PWR/LINE**, **B1**, and **B2** LEDS are flashing, the software update failed. See *Trouble-shooting* on page 53 if the software upgrade failed.

Express XRT User Guide

# Chapter 6 Troubleshooting

# **TROUBLESHOOTING GUIDELINES**

This section provides troubleshooting techniques to alleviate problems that may be encountered while operating the Express XRT. If problems persist contact ADTRAN technical support for assistance (see the back cover of this manual).

# **Power/Line LED is Off**

This indicates a problem with the power to the unit. Verify that the power cord is connected to the Express XRT and is plugged into a known working electrical outlet. If the Euro ISDN switch is selected, this may also indicate that the power is on but the line is deactivated.

# Power/Line LED Flashes and B1 and B2 LEDs are Off

This indicates a problem with the physical connection of the ISDN line from the local telephone company to the Express XRT.

- 1. Verify the large end of the RJ-45 to RJ-45 cable (included with the Express XRT) is connected to the ISDN connector on the rear panel of the Express XRT.
- 2. Verify the other end of the RJ-45 to RJ-45 cable is connected to the ISDN NT1.
- 3. Contact the local telephone service provider.

61202.153L3-1

### Power/Line LED, B1, and B2 LEDs Flash Green

This indicates a configuration problem. Verify the following information is correct:

- Switch Type
- Service Profile Identifiers (SPIDs) (used in North America only)
- ISDN Phone Numbers

This information can be viewed by choosing the **Status Register** button under the **Diagnostics** tab of the ADTRAN Express Configuration Wizard window or the Configuration Screen in the VT 100 menu system. The Link Status should indicate **Link Up** if all configuration information is correct and the unit is properly connected. If the link status is good and calls still can not be placed, review the section for *Dial-Up Connection Problems* on page 55.

Auto-Detect can be used under the **Wizard** button in the ADT-RAN Express Configuration software (or by using the **Auto-Detect SPIDs/Switch** option in the Configuration screen of the VT 100 menus) to automatically detect the SPIDs and the Switch Type. This only applies to North American switches.

1. Look for the following with the COM port setup:

- IRQ conflicts.
- Wrong DTE speed.
- Use Microsoft diagnostics (msd.exe) to verify the COM port has 16550 UART (for speeds of 115.2 kbps and below) or a 16650 UART (for speeds up to 230.4 kbps).
- Proper COM driver is installed (not provided) to support DTE speeds above 19.2 kbps.
- 2. Verify the correct protocol is selected:
  - PPP or V.120 generally for Internet applications
  - V.120 or Async BONDING for work-at-home

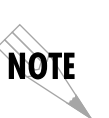

Power/Line LED, B1, and B2 LEDs flash green sequentially. After a software upgrade, if the Power/Line, B1 and B2 LEDs flash green in sequence, a problem occurred. Restart the download using the instructions in on page 49, If the download fails a second time, contact ADTRAN technical support.

54

Express XRT User Guide

# **Dial-Up Connection Problems**

Many connection problems can be diagnosed by viewing the status buffer message returned from the ISDN network and the Express XRT. These messages are accessed by choosing the **Status Buffer** button in the **Diagnostics** tab of the ADTRAN Express Configuration window.

The Status buffer can also be accessed using the key sequence **Ctrl+V** in the VT 100 menu system. Issue the AT command **AT!V** from a terminal emulation package such as HyperACCESS to invoke the VT 100 menu system.

### Auto-detect Switch/SPIDs Remains at Link Down

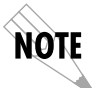

Auto-detect is only used in North America.

The Link Down condition persisting for longer than 15 minutes indicates a problem with the ISDN line provided from the telephone company. The ISDN physical layer device has not been able to synchronize to the network. Ensure the RJ-45 to RJ-45 cable is correctly installed between the Express XRT and the NT1 and that the Express XRT is powered on. Call the local telephone company and have them check the ISDN line for correct operation.

### Express XRT Not Detected

If the Express Configuration Wizard cannot detect the Express XRT verify the following:

- 1. The Express XRT is powered on.
- 2. No other applications are running that could be using the COM port to which the Express XRT is attached. A Windows application does not have to be active to tie up a COM port. Be sure to check the Windows 95 Taskbar for any suspended applications (such as HyperTerminal and HyperACCESS) that may be using the COM port. If any are minimized, these must be closed before starting the Express Configuration Wizard.
- 3. If you are operating the Express XRT at 230.4 kbps, ensure that dip switch 1 on the rear panel is off (up). This is required for operation at 230.4 kbps. Also, confirm that the computer has a 16650 UART.

61202.153L3-1

### **External Analog Modem Not Detected**

If the Express Configuration Wizard cannot detect the external analog mode verify the following:

- 1. The external analog modem is powered on.
- 2. The external analog modem is properly installed and configured for use with the Express Configuration Wizard. See *Configuring an External Analog Modem* on page 30 for more details on the required settings.

### Difficulty with 230.4 kbps Operation

If the Express XRT does not work when the DTE rate is set to 230.4 kbps inside Windows, verify the following:

- 1. Verify that dip switch 1 on the back of the Express XRT is set to off (up).
- 2. Verify that a high speed serial card with a 16650 UART is being used and the software drivers to support the extended baud rate tables are installed.

# **Dial-Up Networking Difficulty**

If Windows 95 Dial-Up Networking cannot talk to the Express XRT, check the modem configuration for the Express XRT. Ensure the bit rate for the DTE is set correctly. If the PC is not equipped with a 16650 UART, then the fastest DTE operation speed is 115.2 kbps. Ensure the speed is not higher than the PC and modem can support.

56

Express XRT User Guide

# Appendix A AT Commands and S-Registers

# **AT COMMANDS**

While a call is not established, the DTE port accepts AT commands. During this time, the CD signal is inactive. When a call is established, the port is used for data. This data mode is indicated by the CD signal active. The Express XRT can be configured and controlled with AT commands from a serial port similarly to analog modems.

To exit data mode and enter command mode, the serial port must transmit a proper escape sequence to the Express XRT. A specified time delay must occur between the last data character and the first escape sequence character. This is the guard time delay, and it can be changed by writing a value to the S12 register. The default value for the guard time is one second. For a valid escape sequence to occur, the DTE must transmit the escape code character three times in succession with delay between each character being less than the guard time. The default escape sequence is +++.

Once command mode is entered, AT commands can be transmitted to the Express XRT to configure most of the options, dial remote Express XRTs, or initiate tests to check both the Express XRT and the network connections. All command lines must begin with the AT character set in either capital or lower case letters. To return an active call to the on-line state type **ATO**.

The command line may contain a single command or a series of commands after the AT attention code. AT commands **\_L1** and **\_L0** are exceptions and must be on a separate line followed by **Enter**. When a series of commands is used, the individual commands may be separated with spaces for readability. The

61202.153L3-1

Appendix A. AT Commands and S-Registers

maximum length for a command line is 40 characters. Each command line is executed by the Express XRT upon receipt of a terminating character. The default terminating character is a carriage return (ASCII 013), but it can be changed by writing a different value to register S3. Before the terminating character is transmitted, the command line can be edited by using the backspace character (ASCII 008) to erase errors so the proper commands can be entered.

#### Using an AT Command

Type **AT** followed by the letter of the command and numeric value of the setting desired and then press **Enter**. The following command returns the software version of the unit:

ATI1

#### **Using S-Registers**

The configuration of the Express XRT can be changed or reviewed with S-registers. See the section *S-Register List* on page 63 for a description of each S-register and its corresponding range of values.

#### Reading an S-Register

Type **ATS** followed by the number of the S-register to be read followed by a question mark and press **Enter**.

ATS0?

#### Reading an S-Register String

The Express XRT uses S-register strings to store strings of digits for stored phone numbers, SPIDs, etc. Type **ATSS** followed by the number of the string S-register to be read followed by a question mark and press **Enter**.

ATSS80?

#### Changing an S-Register

Type **ATS** followed by the number of the S-register to be changed, an equal sign, the numeric value to be assigned to the register, then press **Enter**.

ATS0=2

61202.153L3-1

Express XRT User Guide

Download from Www.Somanuals.com. All Manuals Search And Download.
## **Changing a String S-Register**

Type **ATSS** followed by the number of the string S-register to be changed, an equal sign, the numeric string to be assigned to the register, then press **Enter**.

ATSS80=5551212

## **Dialing a Call using the AT Command Processor**

To dial a call using the DTE terminal and AT commands, type **ATD**, **ATDT**, or **ATDP** and the telephone number on one line and press **Enter**.

#### ATD5551212

To end an active call with the AT command processor, press the break in key sequence +++ or the redefined key then type **ATH** and press **Enter** to hang up the line.

| Command      | Function                                                                                                    |
|--------------|----------------------------------------------------------------------------------------------------|
| А            | Answer. Places the Express XRT in answer mode.                                                                             |
| AT!DATE      | Current date in the format of DDMMYY.                                                                                      |
| AT!FLASHLOAD | Initiate the flash software update. The terminal must<br>be set for 57,600 bps, 8 data bits, no parity, and 1 stop<br>bit. |
| AT!NAME1     | Displays the Calling Party name from the last call on PORTS port 1.                                                        |
| AT!NAME2     | Displays the Calling Party name from the last call on POTS port 2.                                                         |
| AT!NUMBER1   | Displays the Calling Party number from the last call on POTS port 1.                                                       |
| AT!NUMBER2   | Displays the Calling Party number from the last call on POTS port 2.                                                       |
| AT!S         | Displays Status Buffer.                                                                                                    |
| AT!S1        | Displays Link Status                                                                                                    |
| AT!TIME      | Current time in the format of HHMMSS.                                                                                      |
| AT!V         | Configuration Menu                                                                                                    |
| AT!Z         | Detect a modem connected to the Express XRT                                                                                |
| D            | Dial. Precedes the telephone access number [ATD5551212].                                                                   |
| Н            | Hang up. Disconnects the current call.                                                                                     |

61202.153L3-1

Express XRT User Guide

Appendix A. AT Commands and S-Registers

| IO            | Identify unit. Commands the unit to display model number.                                         |  |
|---------------|---------------------------------------------------------------------------------------------------|--|
| I1            | Identify software. Commands the unit to display soft-<br>ware version.                            |  |
| Ο             | On-line. Commands the unit to go back on line                                                     |  |
| S             | S Register.                                                                                       |  |
| S36           | Inactivity Timer in minutes (0-255).<br>0=inactivity timer off.                                   |  |
| S37           | Flash Hook button function<br>0=Flash (Call Waiting)<br>1=Conference                              |  |
| SS            | S String register.                                                                                |  |
| &V            | Displays the contents of all S registers.                                                         |  |
| Z             | Reset. Resets the AT command processor.                                                           |  |
| &W            | Save. Save current configuration to EEPROM.                                                       |  |
| +++           | Break in. Break in AT command processor during an active call. The break in key is defined in S2. |  |
| Carrier Detec | t (CD) Control Line Options                                                                       |  |
| &C0           | CD forced on.                                                                                     |  |
| &C1           | CD normal.                                                                                        |  |
| &C2           | CD off with local disconnect (LOCD)                                                               |  |
| &C3           | CD off with link down.                                                                            |  |
| Data Termina  | l Ready (DTR Control Line Options)                                                                |  |
| &D0           | Ignore DTR                                                                                        |  |
| &D1           | DTR off forces command.                                                                           |  |
| &D2           | Idle when off. DTR off forces idle (On allows auto answer).                                       |  |
| Command       | Function                                                                                          |  |

## Generic Unit Configurations

| &F0  | Factory Default (fallback auto-protocol detect) |
|------|-------------------------------------------------|
| &F1  | Internet 64K                                    |
| &F2  | Internet 128K                                   |
| &F4  | Remote Access 128K                              |
| &F7  | Configures unit for Dial 57.6k async            |
| &F8  | Configures unit for Dial 115.2k async           |
| &F11 | Configures unit for FALLBACK                    |
|      |                                                 |

Express XRT User Guide

#### **Calling Number Identifiers** &N0 Number 1. Read far-end phone number 1 if service subscribed from telephone company. &N1 Number 2. Read far-end phone number 2 if service subscribed from telephone company. **Clear-To-Send (CTS) Control Line Options** &R0 Follows RTS &R1 Forced CTS Data Set Ready (DSR) Control Line Options &S0 DSR forced on &S1 DSR if call up &S2 DSR off if link down Accessing Stored numbers for Dialing Options\* Stored number 0 &Z0 &Z1 Stored number 1 Stored number 2 &Z2 &Z3 Stored number 3 &Z4 Stored number 4 &Z5 Stored number 5 &Z6 Stored number 6 &Z7 Stored number 7 Stored number 8 &Z8 Stored number 9 &Z9

\**These presets are invoked by* &*Z*0 *through* &*Z*9 *AT commands.* They access the stored numbers used for dialing.

#### **Command** Function

#### **Local Echo Options**

| E0 | Echo off. Does not allow command characters typed to |
|----|------------------------------------------------------|
|    | be displayed on the screen.                          |
| E1 | Echo on. Allows the command characters typed to be   |
|    | displayed on the screen.                             |

#### **AT Command Response Message Options**

| Q0 | Response messages on  |
|----|-----------------------|
| Q1 | Response messages off |

61202.153L3-1

Express XRT User Guide

#### AT Command Response Message Types

| V0 | Numeric response messages |
|----|---------------------------|
| V1 | Verbal response messages  |

#### **AT Command Connect Message Options**

| X0   | Simple connect message         |
|------|--------------------------------|
| X1-7 | Connect messages with bit rate |

#### Ready-To-Send (RTS) Control Line Options

| _D0 | 1 mS delay  |
|-----|-------------|
| _D1 | 18 mS delay |

#### **ISDN Switch Type Options**

| _S0 | 5ESS            |
|-----|-----------------|
| _S1 | DMS-100         |
| _S2 | National ISDN-1 |
| S3  | NEC             |

\_S4 Euro ISDN

#### **Data Flow Control Options**

- Q0 No flow control
- \Q1 Software flow control (XON/XOFF)
- \Q2 CTS only
- \Q3 Hardware flow control (RTS/CTS) factory default
- \Q4 Software from DCE only

#### **DTE and Modem Interface Selection**

| _L0 | Disable external analog modem connected to the Express XRT modem port. |
|-----|------------------------------------------------------------------------|
| _L1 | Enable external analog modem connected to the Express XRT modem port.  |

Express XRT User Guide

## **S-REGISTER LIST**

| S0         | AUTO ANSWER              | <ul> <li>Determines how the Express XRT answers<br/>an incoming call.</li> <li>0 = Disable (Express XRT does not answer<br/>call).</li> <li>1 = Enable (Express XRT answers all calls).</li> <li>2 = Dump all calls.</li> </ul>                                 |
|------------|--------------------------|----------------------------------------------------------------------------------------------------|
| S2         | ESCAPE CHAR-<br>ACTER    | Determines which key or character (in<br>ASCII code) defines the escape command.<br>The standard escape character is a plus (+)<br>sign (ASCII value of 43 decimal). To change<br>the character set, set S2 to the desired ASCII<br>value.<br>Range = 0 to 127  |
| S3         | END OF LINE<br>CHARACTER | Determines which key or character (in<br>ASCII code) ends a command line. The stan-<br>dard end-of-line character is the carriage re-<br>turn (ASCII value of 13 decimal).<br>Range = 0 to 127                                                                  |
| S4         | LINE FEED<br>CHARACTER   | Determines which key or character (in<br>ASCII code) advances the cursor to the next<br>line after ending a command line or after an<br>Express XRT message. The standard charac-<br>ter is the line feed (ASCII value of 10 deci-<br>mal).<br>Range = 0 to 127 |
| <b>S</b> 5 | BACK SPACE<br>CHARACTER  | Determines which key moves the cursor<br>back one space to erase a character. The<br>standard character is the backspace (ASCII<br>value of 8 decimal).<br>Range = 0 to 127                                                                                     |
| S7         | CONNECT<br>TIME          | Determines how long the Express XRT waits<br>for an outgoing call to be answered.<br>15 = 15 seconds<br>30 = 30 seconds<br>60 = 1 minute<br>120 = 2 minutes<br>240 = 4 minutes                                                                                  |
| S8         | Call Rejection           | Determines which incoming voice calls the<br>Express XRT will reject.<br>0=Disables<br>1=Reject anonymous calls only<br>2=Reject calls on call rejection list only<br>3=reject anonymous and call rejection list<br>numbers                                     |
|            |                          |                                                                                                    |

61202.153L3-1

Express XRT User Guide

| Appendix A. AT Commands and S-Registers |
|-----------------------------------------|
|                                         |

| S12 | ESCAPE TIME        | Determines the delay requir<br>before and after entering the<br>mand for the Express XRT to<br>execute the command.<br>Range = 0 to 127                                                                                                    | ed immediately<br>e escape com-<br>o recognize and                                                                                                    |
|-----|--------------------|----------------------------------------------------------------------------------------------------|----------------------------------------------------------------------------------------------------|
| S14 | MISC BITS          | Miscellaneous bits (bit 8 is n<br>bit).<br>Bit 2 = 1:Enables on screen e<br>mands.<br>Bit 2 = 0:Disables on screen e<br>mands.<br>Bit 3 = 0:Enables AT respons<br>press XRT.<br>Bit 3 = 1:Disables AT respons<br>press XRT.<br>Bit 4 = 1:Enables AT respons<br>played in text form.<br>Bit 4 = 0:Enables AT respons<br>played in numeric form.<br>Bit 5 = 0:Do not toggle<br>Bit 5 = 1:Toggle<br>E Bit 80 <-> BF when using<br>Bit 7 = 1:Disable PPP ACCM<br>Bit 7 = 0Enable PPP ACCM<br>Bit 8 = 1:Ring indicator uses<br>Bit 8 = 0:Ring indicator remainson | nost significant<br>echo of AT com-<br>echo of AT com-<br>ses from theEx-<br>ses from the Ex-<br>ses to be dis-<br>ses to be dis-<br>ses to be dis-<br>V110<br>I spoofing.<br>spoofing.<br>cadence.<br>ains on. |
| S15 | ASYNC BOND-<br>ING | Asynchronous BONDING n<br>0 = ADTRAN revision 0 (de<br>1 = Multi-vender option                                                                                                    | nethod.<br>fault)                                                                                                    |
| S22 | MSG BITS           | Miscellaneous message bits<br>significant bit).<br>Bit 5= Bit 6 = Bit 7 = 1 Allow<br>sage with baud rate.<br>Bit 5= Bit 6 = Bit 7 = 0 Cont<br>without baud rate.                                                                                                    | (bit 8 is most<br>ws connect mes-<br>nect message                                                                                                    |
| S25 | DTR DETECT<br>TIME | Determines time, in hundrec<br>that must elapse before the E<br>ognizes a change in DTR.<br>Range = 0 to 255                                                                                                    | tths of a second,<br>Express XRT rec-                                                                                                    |
| S27 | PPP MODE           | Value determines whether of<br>be a single-link or multilink<br>0=Single-link operation (def<br>1=Multilink operation<br>2=Use compression                                                                                                    | or not PPP will<br>connection.<br>ault)                                                                                                    |
| S30 | DTE CTS            | Controls the operation of the<br>CTS line.<br>0=Follows RTS<br>1=Force CTS                                                                                                    | e DTE connector                                                                                                    |
| 64  |                    | Express XRT User Guide                                                                                                    | 61202.153L3-1                                                                                                    |

| S31         | DTE RTS                    | Controls operation of the RTS line.<br>0=1 ms delay<br>17=18 ms delay                                                                                                    |
|-------------|----------------------------|----------------------------------------------------------------------------------------------------|
| S32         | DTE DSR                    | Controls the operation of the Data Set Ready<br>signal on the DTE connectors.<br>0=Force DSR on always<br>1=DSR off OOS + Test<br>2=DSR off Link Down                                                                                                    |
| S33         | DTE CD                     | Controls the operation of the Carrier Detect<br>line on the DTE connectors.<br>0=Force CD on always<br>1=CD is active during a call (Normal Opera-<br>tion)<br>2=Off with LOCD<br>3=Off link down                                                                                                    |
| S34         | DTE DTR                    | Determines how the Express XRT responds<br>to changes in DTR. This is a bit-mapped reg-<br>ister.<br>0=Ignore DTR<br>1=Force AT command mode when DTR is<br>off<br>2=Dump incoming call when DTR is off<br>4=Hang up incoming call when DTR is off<br>8=Hang up outgoing call when DTR is off<br>16=Answer incoming call when DTR is on<br>28=Idle when off<br>32=Dial SN0 when DTR is on<br>64=Dial SN0 when DTR transitions from off<br>to on |
| S36         | Inactivity Timer           | 0=Off<br>1-255=Number of idle minutes before dis-<br>connect                                                                                                    |
| <b>S</b> 37 | Conference/Call<br>Waiting | Flash hook button defaults to:<br>0=Call waiting<br>1=Call conferencing                                                                                                    |
| S40         | BOND TXINIT                | Specifies the number of seconds the origi-<br>nating endpoint attempts to detect the<br>Async BONDING negotiation pattern from<br>the answering endpoint before deciding the<br>Async BONDING call has failed.<br>0 to 255, 10 sec is default.                                                                                                    |

61202.153L3-1

Express XRT User Guide

| S41 | BOND TXFA   | Specifies the number of seconds both end-<br>points attempt to detect the async BOND-<br>ING frame pattern when a call is connected<br>before deciding the async BONDING call<br>has failed. When operating with other man-<br>ufacturer's async BONDING equipment it<br>may be necessary to lengthen this timer so<br>that it matches TXADD01.<br>0 to 255, 10 sec is default.                                    |
|-----|-------------|----------------------------------------------------------------------------------------------------|
| S42 | BOND TXADD  | The number of seconds both endpoints wait<br>for the additional call to be connected at the<br>end of negotiation before deciding the async<br>BONDING call has failed. When dialing<br>overseas it may be necessary to lengthen this<br>timer to allow for slower call routing.<br>0 to 255, 50 sec is default                                                                                                    |
| S43 | BOND TXDEQ  | The number of seconds both endpoints at-<br>tempt to equalize the network delay be-<br>tween the bearer channels before deciding<br>the Async BONDING call has failed.<br>0 to 255, 50 sec is default                                                                                                    |
| S44 | BOND TANULL | The number of seconds the answering end-<br>point attempts to detect the Async BOND-<br>ING negotiation pattern from the<br>originating endpoint before aborting to clear<br>channel mode. It may be necessary to short-<br>en this timer if the DTE equipment connect-<br>ed to the Express XRT also has timer<br>constraints for completing non-BONDING<br>parameter negotiation.<br>0 to 255, 10 sec is default |
| S45 | BOND TCID   | The number of seconds both endpoints at-<br>tempt to negotiate agreeable values for bear-<br>er channels and channel capacities before<br>deciding the async BONDING call has<br>failed.<br>0 to 255, 5 sec is default                                                                                                    |
| S52 | SWITCH TYPE | Selects the network switch type for dial ser-<br>vice.<br>0=AT&T 5ESS<br>1=Northern Telecom DMS-100<br>2=National ISDN-1<br>3=NEC<br>4-EuroISDN                                                                                                    |

Express XRT User Guide

| S53  | CALL TYPE           | Call type (Dial service only).<br>0=Speech<br>1=Audio<br>2=56 Kbps data<br>3=64 Kbps data                                                                    |  |
|------|---------------------|----------------------------------------------------------------------------------------------------|--|
| S54  | PROTOCOL<br>TYPE    | Rate adaption protocol type.<br>2=Async BONDING<br>5=V110<br>6=V.120<br>11=Fallback<br>12=PPP async-to sync conversion                                       |  |
| S58  | CALL SCREEN-<br>ING | Allows the Express XRT to screen incoming calls.<br>0=Answer any call<br>1=Answer only calls from numbers matching those stored in SN0 through SN9.          |  |
| SS60 | SPID1 LOC           | SPID string location (only for use in North America).                                                                                                    |  |
| SS61 | SPID2 LOC           | SPID string location (only for use in North America).                                                                                                    |  |
| SS62 | LDN1 LOC            | ISDN phone number string location.                                                                                                    |  |
| SS63 | LDN2 LOC            | ISDN phone number string location                                                                                                    |  |
| S65  | AUTOSPID            | Sets the AutoSpid determination feature<br>(only for use in North America).<br>0=Disable (default)<br>1=Enable                                               |  |
| SS67 | AREA CODE           | Area code location (only for use in North America).                                                                                                    |  |
| S71  | DTE RATE            | Selects the DTE connector bit rate.<br>3 = 1200<br>6 = 2400<br>8 = 4800<br>11 = 9600<br>15 = 19200<br>17 = 38400<br>20 = 57600<br>23 = 115200<br>25 = 230400 |  |
| S72  | DATA BITS           | Selects the number of asynchronous data<br>bits.<br>0 = 8 bits<br>1 = 7 bits                                                                                 |  |

61202.153L3-1

Express XRT User Guide

| Appendix A. AT Commands and S-Registers |
|-----------------------------------------|
|                                         |

| S73         | DTE PARITY                      | Selects the number of asynchronous parity<br>bits.<br>0=None<br>1=Odd<br>2=Even                                                                 |  |
|-------------|---------------------------------|----------------------------------------------------------------------------------------------------|--|
| S74         | DTE STOP                        | Selects the number of asynchronous parity bits.                                                                                                 |  |
|             |                                 | 0=None<br>1=Odd<br>2=Even                                                                                                    |  |
| S75         | DTE FLOW                        | Selects asynchronous flow control.<br>0=None<br>1=XON/OFF from DTE controls DCE<br>2=XON/OFF from DCE controls DTE<br>3=Hardware<br>12=Software |  |
| SS77        | REMOTE<br>NUMERIC PASS-<br>WORD | Numeric password string for remote config-<br>uration.                                                                                          |  |
| The f       | ollowing are the str            | ing locations for stored numbers 0 - 9:                                                                                                    |  |
| SS80        | SN0 LOC                         | Stored number 0 string                                                                                                    |  |
| SS81        | SN1 LOC                         | Stored number 1 string. Used for second number dialed in a multilink connection.                                                                |  |
| SS82        | SN2 LOC                         | Stored number 2 string                                                                                                    |  |
| SS83        | SN3 LOC                         | Stored number 3 string                                                                                                    |  |
| SS84        | SN4 LOC                         | Stored number 4 string                                                                                                    |  |
| SS85        | SN5 LOC                         | Stored number 5 string                                                                                                    |  |
| SS86        | SN6 LOC                         | Stored number 6 string                                                                                                    |  |
| SS87        | SN7 LOC                         | Stored number 7 string                                                                                                    |  |
| SS88        | SN8 LOC                         | Stored number 8 string                                                                                                    |  |
| SS89        | SN9 LOC                         | Stored number 9 string                                                                                                    |  |
| <b>S</b> 90 | CONFERENCE<br>ID                | NI-1 feature identification number for con-<br>ferencing. See the ISDN service provider for<br>this ID.                                         |  |
| S91         | TRANSFER ID                     | NI-1 feature identification number for trans-<br>ferring. See the ISDN service provider for<br>this ID.                                         |  |
| S92         | MESSAGE<br>WAITING ID           | NI-1 feature identification number for mes-<br>sage waiting indicator. See the ISDN service<br>provider for this ID.                            |  |

Express XRT User Guide

| S93    | CALL TYPE<br>ROUTING | Determines how incoming call is routed<br>when connected to a point-to-point ISDN<br>line.<br>0=Route all call types to DTE<br>1=Route Speech call types to POTS<br>2=Route Speech and Audio call types to<br>POTS                                     |
|--------|----------------------|----------------------------------------------------------------------------------------------------|
| S94    | LOCAL TONES          | Forces the POTS interface to generate all<br>tones.<br>Bit 0=0:In-band tones from ISDN switch<br>(when available)<br>Bit 0 =1:All tones generated locally<br>Bit 1 =0: Warnings to POTS when unavail-<br>able<br>Bit 1 =1:Disable all warnings to POTS |
| S118   | CHAP Enable          | 32 = CHAP enabled (Windows 95 setting)<br>0 = CHAP disabled                                                                                                    |
| S129   | COUNTRY              | Configures the POTS interface to generate<br>tones<br>0=North America<br>3=Hong Kong<br>5=Korea<br>8=New Zealand<br>9=Philippines<br>10=Singapore<br>11=South America<br>12=United Kingdom<br>13=Australia<br>14=United Arab Emerates                  |
| SS 130 | CR0 LOC              | Call Reject List Number 0                                                                                                    |
| SS 131 | CR1 LOC              | Call Reject List Number 1                                                                                                    |
| SS 132 | CR2 LOC              | Call Reject List Number 2                                                                                                    |
| SS 133 | CR3 LOC              | Call Reject List Number 3                                                                                                    |
| SS 134 | CR4 LOC              | Call Reject List Number 4                                                                                                    |
| SS 135 | CR5 LOC              | Call Reject List Number 5                                                                                                    |
| SS 136 | CR6 LOC              | Call Reject List Number 6                                                                                                    |
| SS 137 | CR7 LOC              | Call Reject List Number 7                                                                                                    |
| SS 138 | CR8 LOC              | Call Reject List Number 8                                                                                                    |
| SS 139 | CR9 LOC              | Call Reject List Number 9                                                                                                    |

61202.153L3-1

70

Express XRT User Guide

# Appendix B LEDs

## LEDs

The Express XRT front panel contains five LEDs associated with the DTE port and the ISDN interface as shown in Figure B-1 and described in Table B-A.

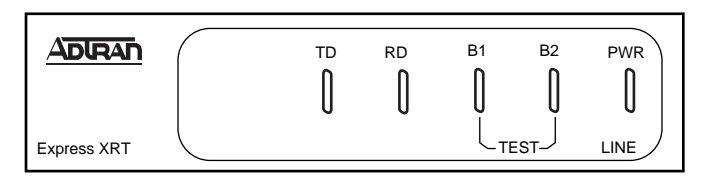

**Figure B-1** *Front Panel LEDs* 

## Table B-AExpress XRT LEDs

| LED      | Color                                                                                    | Description                                                                                                    |
|----------|------------------------------------------------------------------------------------------|----------------------------------------------------------------------------------------------------|
| B1 or B2 | Slow Green Flash<br>Fast Green Flash<br>Off<br>Solid Green<br>Solid Amber<br>Amber Flash | Attempting SPID registration.<br>Attempting TEI registration.<br>Ready. No data traffic.<br>B Channel passing data (in use).<br>Loopback protocol test (one or both<br>channels).<br>Remote test originate. |

61202.153L3-1

Express XRT User Guide

## Appendix B. LEDs

## Table B-AExpress XRT LEDs

| LED      | Color                   | Description                                                                                                    |
|----------|-------------------------|----------------------------------------------------------------------------------------------------|
| PWR/Line | Green (On Solid)<br>Off | Link Established.<br>No Power or link is not established.<br>In North America a flashing light<br>indicates that the link is not estab-<br>lished. In Europe, it means the link<br>is not active. |
| TD       | Green                   | Transmit Data (TxD)                                                                                                    |
| RD       | Green                   | Received Data (RxD)                                                                                                    |

Express XRT User Guide

# Appendix C Status Buffer Messages

#### 2047 BERT orig

Test remote originated 2047 BERT (bit error rate test) pattern.

#### 2047 loopbk ansr

Test remote answered 2047 BERT pattern.

#### Answer

The Express XRT answered a call on either the first or second channel. The calling phone number is displayed if available.

#### ACCESS\_INFO\_DISCARDED

The network was unable to deliver access information to the far end.

#### Area Code Req'd

Area code required for Auto Spid determination.

#### **AutoSpid Active**

Unit is attempting automatic detection of switch type and SPID numbers.

#### **AutoSpid Disable**

The user has stopped the automatic SPID detection process.

#### AutoSpid Failed

Automatic determination of switch type and SPID numbers failed.

#### **AutoSpid Passed**

Automatic determination of switch type and SPID numbers succeeded.

61202.153L3-1

Express XRT User Guide

Appendix C. Status Buffer Messages

#### AutoSwitch YYY

Switch type YYY detected during AutoSpid determination. (YYY can be DMS, NI-1, or AT&T)

#### **Back to online**

Express XRT went back on line.

#### Bad async BPS

The Bonding protocol determined that the selected asynchronous bit rate is not supported.

#### **Bad AT numeric**

User issued an AT command with an argument that was out of range.

#### Bad call type

Express XRT placed a call with an improper call type.

#### Bad DTE Baud

The DTE bit rate does not match a valid bit rate for the protocol selected.

#### **BAD\_INFO\_ELEM**

Call control error.

#### **Bad phone number**

Express XRT attempted to call an invalid phone number.

#### **BEAR\_CAP\_NOT\_AVAIL**

The bearer channel requested is not available.

#### BEARER\_CAP\_NOT\_AUTH

Bearer capability requested is not authorized.

#### Bearer Mode?

Incoming call is not of a type the Express XRT can accept.

#### **Bearer Info Cap?**

Incoming call information transfer capability is not known.

#### **BONDING (+/-XXX)**

The amount of bytes or corrected delay between the B2 and B1 Bearer channels (XXX can range from -8000 to +8128).

#### **BPS** mismatch

Bonding negotiation found a bit rate mismatch.

Express XRT User Guide

#### Break to AT cmd

User issued a break-in request.

#### **Break ignored**

User issued an extra break-in request.

#### BUSY

The called number is busy.

#### **B-X disconnected**

B-channel disconnected. X can be 1 or 2 representing the appropriate B-channel.

#### CallID 1 in use

The Express XRT tried to place a call using SPID 1 when SPID 1 was already in use.

#### CallID 2 in use

The Express XRT tried to place a call using SPID 2 when SPID 2 was already in use.

## Call lost

Held call could not be retrieved.

#### **Call not ringing**

User executed an answer command (ATA) but there was not a call present.

#### **CALL REJECTED**

The call has been rejected by the ISDN network.

#### Can't go online

Express XRT cannot go back on line. Unknown AT command user issued an unknown AT command.

#### CHAN\_DOES\_NOT\_EXIST

The user asked for a bearer channel that is not present.

#### CHAN\_NOT\_IMPLEMENTED

The network or far end does not support the bearer capability requested.

#### CHANNEL\_UNACCEPTABLE

The channel requested has not been subscribed.

61202.153L3-1

Express XRT User Guide

Appendix C. Status Buffer Messages

#### CID>0 rcvd

Received an incoming call from a third party during negotiations with a far-end BONDING unit on the use of the second Bearer channel.

#### **Connect Timeout**

Call attempt does not connect in x amount of time.

#### Deactivated

No signal (INFO0) between Express XRT and NT1.

#### **DEST NOT ISDN**

The number called is not ISDN (warning only).

#### DEST\_OUT\_OF\_ORDER

The called number is out of order.

#### Dial

The Express XRT placed a call on either the first or second channel. The number called is displayed following the message.

#### Disconnect

The call on either the first or second channel was disconnected from the network. The far-end phone number is displayed if available. Ensure flow control setting match on both terminal adapters.

#### Disconnected

Layer 1 is up (INFO4 received) but no layer 2 or 3 activity. This is the normal state of a EuroISDN switch if no call is active and the switch has not dropped layer 1 (physical layer).

#### **Disconnect Req**

Far-end unit disconnected during BONDING negotiation.

#### DTR not up

Express XRT tried to place a call in a dialing mode that requires DTR to be in an active state, but it is not.

#### Dump call

The Express XRT could not accept an incoming call because it was already involved in a call.

#### Dump

An incoming call on either the first or second channel was discarded by the Express XRT. The calling number is displayed if available.

Express XRT User Guide

### FACILITY\_NOT\_IMPLEMENT

The network does not support the requested supplementary service.

#### FACILITY\_NOT\_SUBSCRIBED

The channel type requested has not been subscribed.

#### FACILITY\_REJECTED

A facility requested by the user cannot be provided by the network.

#### Factory Reset 0

Unit defaulted to factory configuration.

#### FlowCtl mismatch

Bonding negotiation determined a flow control mismatch.

#### FlowCtl required

Bonding negotiation determined that flow control needs to be optioned on.

#### Hangup

The call on either the first or second channel was disconnected by the Express XRT. The far-end phone number is also displayed.

#### Hold

Voice call is on hold.

#### ID = XXXX

Calling party number.

#### INCOMING\_CALL\_BARRED

The network will not allow an incoming call.

#### **INCOMPATIBLE\_DEST**

The called number cannot accept the type of call that has been placed.

#### **INTERWORKING\_UNSPEC**

A non-ISDN network sent an unspecified message.

#### Inv Password

Remote configuration failed due to incorrect password.

#### INVALID\_CALL\_REF

Call control error.

61202.153L3-1

Express XRT User Guide

Appendix C. Status Buffer Messages

## INVALID\_ELEM\_CONTENTS

Call control error.

#### INVALID\_MSG\_UNSPEC

Invalid message: protocol error.

#### **INVALID NUMBER FORMAT**

The dialed number has an invalid format.

#### L1 not up

The network interface is not active.

#### L2 not up

The data link layer interface is not active.

#### L3 not up

The call control interface is not active.

#### L2 #2 not up

The data link layer interface for a second call (BONDING) is not active.

#### **L3 #2 not up** The call control layer interface for a second call (BONDING) is not active.

#### LDN TOO LONG

The local directory number entered has too many digits.

#### Login failed

Unable to connect to remote unit on remote configuration attempt.

#### MANDATORY\_IE\_LEN\_ERR

Mandatory information element length error.

#### MANDATORY\_IE\_MISSING

Mandatory information element missing.

#### **MULTILINK PPP UP**

Unit connected with Multilink PPP.

#### Need 64K call

The BONDING protocol requires the Express XRT to be configured for 64K data call types.

#### **NETWORK BUSY**

The ISDN switch is busy and unable to process a call.

78

Express XRT User Guide

#### **NETWORK\_CONGESTION**

The phone network is currently congested.

#### NETWORK\_OUT\_OF\_ORDER

The phone network is out of order.

#### No calling ID

Calling party number not provided.

#### **NO\_CIRCUIT\_AVAILABLE**

The requested bearer channel is not available.

#### NONEXISTENT\_MSG

Nonexistent/undefined message received from network.

#### NO\_ROUTE NO\_ROUTE\_DEST

The phone network was unable to find a route to the destination number.

#### No Sreg number

Attempted to change an S-register but did not specify a specific S-register (example: ATS=1).

#### No Sreg value

Attempted to change an S-register but did not specify a value (example: ATS= ).

#### **No String Space**

Stored number string space is full.

#### **NO\_USER\_RESPONDING**

The dialed number is not responding.

#### NORMAL\_CLEARING

The network is disconnecting the current call.

#### NOT end2end ISDN

The path that the call was routed over is not ISDN from end-toend (warning only).

#### NUMBER\_CHANGED

The number dialed has been changed.

#### OUTGOING\_CALL\_BARRED

The network will not allow the outgoing call to be placed.

61202.153L3-1

Express XRT User Guide

Appendix C. Status Buffer Messages

#### **Phone # Req'd** Phone number required for AutoSpid determination.

PPP COMPRESSION UP

Unit connected with compression.

#### **PPP LINK LOOPBACK**

Network link is looped backed.

**PPP Timeout** PPP negotiation failed.

#### **PROTOCOL\_ERROR**

Call control error.

#### **PUMPIO: dpump-quit**

Rate adaption stopped due to DTE error.

**Rcv Cause XXX** Undefined cause message received.

REQ CHANNEL NOT AVAIL

The channel type requested is currently not available.

#### Remote not ISU

Bonding negotiation determined the far-end unit is not another ISU product.

#### **RESOURCE\_UNAVAIL**

The requested resource is unavailable.

#### **RESP\_TO\_STAT\_ENQ**

Response to status enquiry.

#### **Restarting Rate**

Unit restarts DTE rate.

#### Retrieve

Voice call is retrieved from a holding state.

#### Ring

An incoming call on either the first or second channel (third channel if call waiting) entered the Ring state. The calling phone number is displayed if available.

#### S cmd not = or ?

Proper syntax not used.

Express XRT User Guide

#### SERVICE\_NOT\_AVAIL

The requested service is not available.

#### SOURCE NOT ISDN

The incoming calling party is not ISDN (warning only).

#### TANULL expired

Bonding timer TANULL expired. Received call from non-BOND-ING equipment.

#### **TEMPORARY\_FAILURE**

The network has temporarily failed, try the call again.

## TIMER\_EXPIRY

Call control error.

#### **TXADD01** expired

Bonding timer TXADD01 expired.

#### **TXDEQ** expired

B-channel delay equalization during bonding failed.

#### TXFA1 expired

Bonding timer TXFA1 expired.

#### **TXFA2expired**

Bonding timer TXFA2 expired.

#### **TXINIT** expired

Bonding timer TXINIT expired; called non-BONDING equipment.

#### UNASSIGNED\_NUMBER

The phone number dialed does not exist.

## Unknown AT cmd

User issued an unknown AT command.

#### USER\_ALERT\_NO\_ANS

Ringing call is not answered.

#### USER\_BUSY

The dialed number is busy.

#### V120 connected

The V.120 rate adaption successfully connected to the far-end unit.

61202.153L3-1

Express XRT User Guide

Appendix C. Status Buffer Messages

V120 Timeout V.120 negotiation failed.

### WRONG\_MESSAGE

Call control error.

## WRONG\_MSG\_FOR\_STATE

Call control error.

82

Express XRT User Guide

# Appendix D Loop Status Messages

This appendix lists the status line messages and their definitions. Messages shown entirely in capital letters are generated by the ISDN network. Messages with lower case letters are generated by the Express XRT.

#### AutoSpid X

The SPID is being attempted by the AutoSpid determination. X starts at 0 and counts up for each SPID tried.

### **Call Connect B1**

Bearer channel 1 is connected and is active.

## **Call Connect B2**

Bearer channel 2 is connected and is active.

#### Call Connect B1/B2

Bearer channels 1 and 2 are active.

#### Deactivated

No signal (INFO0) between Express XRT and NT1.

#### Disconnected

Layer 1 is up (INFO4 received) but no layer 2 or 3 activity. This is the normal state of a EuroISDN switch if no call is active and the switch has not dropped layer 1 (physical layer).

### Disconnecting

The current phone call is being disconnected (hung up).

### Getting TEI #1

The Express XRT is receiving its first TEI from the network.

61202.153L3-1

Express XRT User Guide

Appendix D. Loop Status Messages

#### Getting TEI #2

The Express XRT is receiving its second TEI from the network.

Link Down

The network interface is not in sync.

#### **Network Loopback**

The Express XRT has been commanded to perform an ISDN loopback toward the network.

Ready

The unit is ready to make or accept a call.

#### **Register SPID #1**

The Express XRT is registering its first SPID with the network.

#### **Register SPID #2**

The Express XRT is registering its second SPID with the network.

Ringing

The phone number just dialed is ringing.

**XXXXX nnnn** A rate adaption is running at the bit rate specified by nnnn.

## xxxxx Quitting

A rate adaption protocol is turning off.

#### xxxxx Ready

A rate adaption protocol is ready.

#### xxxxx Setup

A rate adaption protocol is setting up.

#### YYYY

ISDN switch-type selected.

#### xxxxx can be any of the following:

#### Bonding

Bandwidth on demand industry users group protocol.

#### PPP

Point-to-point rate adaption protocol.

Express XRT User Guide

Appendix D. Loop Status Messages

## V120

V.120 rate adaption protocol.

61202.153L3-1

Express XRT User Guide

Express XRT User Guide

# Appendix E Connector Pinouts

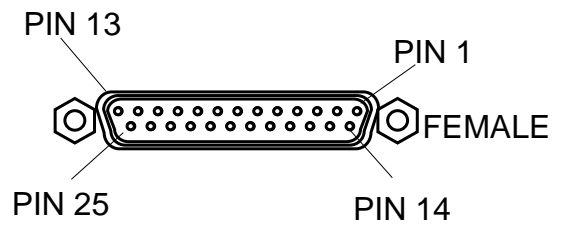

**Figure E-1** *RS-232 Interface* 

## Table E-A

RS-232 Interface

| Pin | Name   | I/O | Description      |
|-----|--------|-----|------------------|
| 1   | Shield | I/O | Shield for cable |
| 2   | TD     | I   | Transmitted Data |
| 3   | RD     | 0   | Received Data    |
| 4   | RTS    | I   | Request to Send  |
| 5   | CTS    | 0   | Clear to Send    |
| 6   | DSR    | 0   | Data Set Ready   |
| 7   | SG     | I/O | Signal Ground    |
| 8   | CD     | 0   | Carrier Detect   |

61202.153L3-1

Express XRT User Guide

Appendix E. Connector Pinouts

## Table E-ARS-232 Interface

| Pin | Name | I/O | Description         |
|-----|------|-----|---------------------|
| 20  | DTR  | I   | Data Terminal Ready |
| 22  | RI   | 0   | Ring Indicator      |

## I = Input O = Output

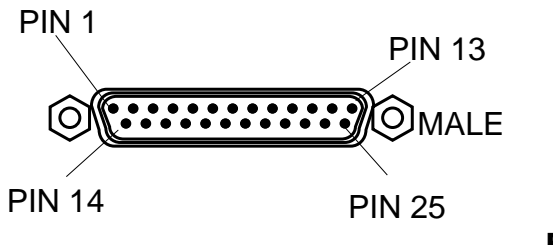

## Figure E-2

Modem Interface

## Table E-B

Modem Interface

| Pin | Name   | I/O | Description         |
|-----|--------|-----|---------------------|
| 1   | Shield | I/O | Shield for cable    |
| 2   | RD     | 0   | Received Data       |
| 3   | TD     | I   | Transmitted Data    |
| 4   | RTS    | 0   | Request to Send     |
| 5   | CTS    | I   | Clear to Send       |
| 7   | SG     | I/O | Signal Ground       |
| 8   | CD     | I   | Carrier Detect      |
| 20  | DTR    | 0   | Data Terminal Ready |

I = Input O = Output

Express XRT User Guide

Appendix E. Connector Pinouts

The RJ-11 POTS ports apply to the Express XRT only.

## Table E-CRJ-11 POTS Port Interface

| POTS 1 Interface | Pin 1    |
|------------------|----------|
|                  | Pin 2    |
|                  | Pin 3 R1 |
| PIN 1 PIN 6      | Pin 4 T1 |
|                  | Pin 5    |
|                  | Pin 6    |
|                  |          |
| POTS 2 Interface | Pin 1    |
|                  | Pin 2    |
| PIN 1 PIN 6      | Pin 3 R2 |
|                  | Pin 4 T2 |
|                  | Pin 5    |
|                  | Pin 6    |

## Table E-D

RJ-45 ISDN Line Interface

|             | Pin 3 | Transmit 1 |
|-------------|-------|------------|
| PIN 1 PIN 8 | Pin 4 | Receive 1  |
|             | Pin 5 | Receive 2  |
|             | Pin 6 | Transmit 2 |

61202.153L3-1

Express XRT User Guide

Appendix E. Connector Pinouts

**Figure E-3** *Express XRT Ground Pinouts* 

90

Express XRT User Guide

## Index

## **Numerics**

230.4 operation difficulty with 56

## A

analog modem connect internal 36 connecting 28 controlling 31 application configuration 37 async bonding 128k (remote access) 39 AT commands 57 dialing a call 59 using 58 auto-detect SPIDs 18 switch 55 switch type 18 automatic redial 14

## В

B1 and B2 LEDs flash green 54 Off 53 basic telephone service telephone service 13 BBS 46 bulletin board service 46

## С

call waiting 13 Chameleon 40 conference calling 13 configuration application 37 factory default 37 PPP 64k (internet) 38 profile 38 configuring external analog modem 30 connecting Express XR/XRT 5, 6 external analog modem 28 internal analog modem 36 connection tab 18 control panel modem installation 8 controlling external analog modem 31 creating custom profile 40 custom profile create 40

## D

defining user program button 42

61202.153L3-1

Express XRT User Guide

Index

dialing a call with AT commands 59 dial-up connection problems 55 networking 23 difficulty with 56 dip switches 5, 6 disable modem 33 terminal emulation modem 35

## E

enable modem 31 terminal emulation modem 33 enable/disable modem 22 Express Configuration Wizard 15, 39 connection tab 18 installing 11 installing software 7, 9starting 39 Express XR/XRT connecting 6 installing 5 overview 1 external analog modem 27 configure 30 controlling 31 not detected 56 settings 30

## F

factory async bonding 128K (remote access) 39 multilink PPP 128K (internet) 38 V.120 64K (remote access) 39 factory default configuration 37 front panel LEDs 71

## G

general requirements 2 getting started 1 ground pinouts 90

## Η

help 19 HyperAccess 46 defining a custom session 46

## I

INF installing 11 installing analog modem 27 **Express Configuration Wizard** 11 **Express Configuration Wizard** software 9 Express XR/XRT 5 **INF 11** modem via Control Panel 8 software 7 software on Windows 958 software on Windows NT 4.08 Windows 95 dial-up networking 23 internal analog modem application 35 internet access 40 internet access application 7 internet/remote access 7

Express XRT User Guide

## L

LEDs 71 front panel 71 link down 55 loop status messages 83

### Μ

Macintosh installation 12 requirements 2 modem configure external analog 30 disable 33 enable 31 enable/disable 22 external settings 30 interface 88 internal application 35 multilink PPP 128K (internet) 38

## Ν

NetManage 40

## 0

on-line help 19 overview 1

## Ρ

package contents 3 PC requirements 2 phone number allocation 14 play and play 8 Power/Line LED flash green 54 flashes green 53 off 53 Power/Line LED is Off 53 PPP 64K (internet) 38 preferences tab 20 product overview 1 profile configuration 38 create custom 40 properties 22

## R

rear panel dip switches 6 refresh 22 remote access 7, 40 requirements general 2 Macintosh 2 PC 2 RJ-11 POTS port interface 89 RJ-45 ISDN line interface 89

## S

settings verify switch settings 5 Shiva Remote 40 single phone number operation 14 software installation 7 **SPIDs** auto-detect 18 remians at link down 55 S-register changing a string 58, 59 list 63 reading 58 reading a string 58 using 58 start installation 1

61202.153L3-1

Express XRT User Guide

#### Index

starting express configuration wizard 39 status buffer messages 73 supplementary voice service 13 switch 15 26 switch settings verify 5 switch type auto-detect 18

terminal status buffer 25

## W

what Adtran provides 3

## T

Index

```
terminal emulation 24
modem disable 35
modem enable 33
terminal status buffer 25
tray tool 19
menu 22
```

## U

```
unknown state icon 21
user program button 42
using
express configuration wizard
15
help 19
```

## V

V.120 64K (remote access) 39 V110 67 verify switch settings 5 voice service 13 VT 100 configuration 24 terminal emulation 24

Express XRT User Guide
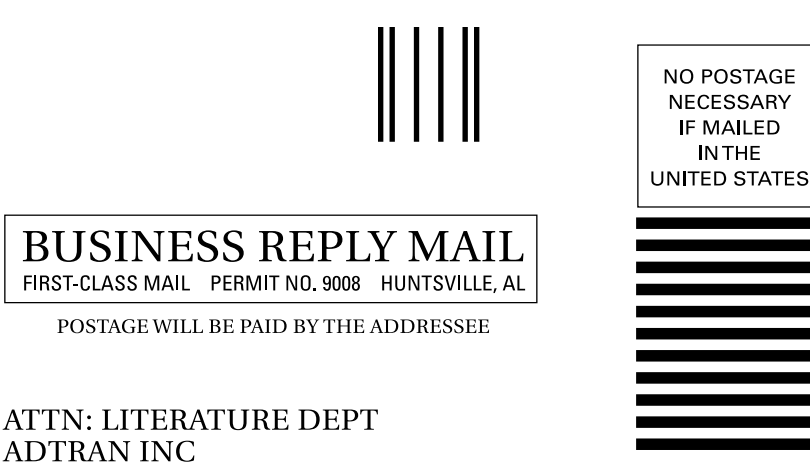

ADTRAN INC PO BOX 140000 HUNTSVILLE AL 35814-9966

Influtituturilitutitutitutitutitutitut

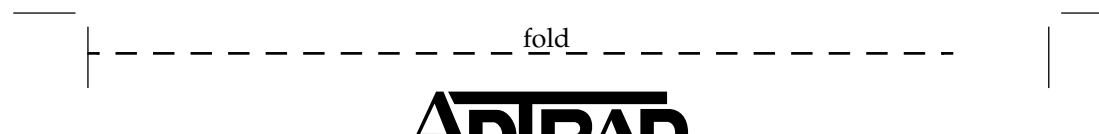

Register now to be included in our **Preferred Customer Database!** You'll receive new product information and product updates. Take a few minutes to fill out this registration card. Postage is paid. Thank you!

ADTRAN provides a broad line of end-user equipment that supports a wide range of business applications for host and remote sites including: ISDN terminal adapters, inverse multiplexers, NT1s, 56k DDS DSU/CSUs, T1 DSU/CSUs, and multiplexers. ADTRAN is also a leading supplier of DDS, ISDN, and T1/HDSL digital loop products for the telephone operating companies and many well known OEMs. For more information, select the appropriate box.

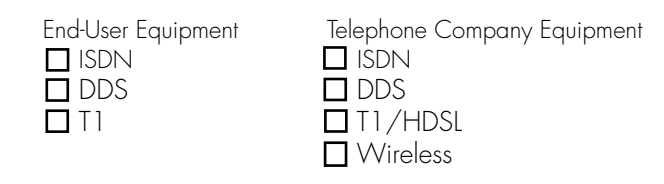

**DO NOT STAPLE**. Registration form continued inside.

| ADIRAN Express XRT Warranty Registration Card |   |   |   |   |  |  |       |  |     |          |      |        |      |   |   |      |     |  |  |  |
|-----------------------------------------------|---|---|---|---|--|--|-------|--|-----|----------|------|--------|------|---|---|------|-----|--|--|--|
|                                               |   | 1 |   | 1 |  |  | 1     |  | 1   | 1        | 1    | 1      |      | 1 | 1 | 1    |     |  |  |  |
| First Name                                    | _ |   |   |   |  |  |       |  | Mic | ldle Ini | tial | Last N | lame |   |   |      |     |  |  |  |
|                                               |   |   | 1 |   |  |  |       |  |     |          |      |        |      |   |   |      |     |  |  |  |
| Company Name                                  |   |   |   | • |  |  |       |  |     |          |      |        |      |   |   | •    |     |  |  |  |
|                                               |   |   |   |   |  |  |       |  |     |          |      |        |      |   |   |      |     |  |  |  |
| Address                                       |   |   |   |   |  |  |       |  |     |          |      |        |      |   |   |      |     |  |  |  |
|                                               |   |   |   |   |  |  |       |  |     |          |      |        |      |   |   |      |     |  |  |  |
| City                                          |   |   |   |   |  |  | State |  |     | Zip (    | Code |        |      |   |   | Coun | try |  |  |  |
| Daytime Phone                                 |   |   |   | ] |  |  |       |  |     | Fax      |      |        | J    |   |   |      | ]   |  |  |  |
|                                               |   |   |   |   |  |  |       |  |     |          |      |        |      |   |   |      |     |  |  |  |
| E-mail Address                                |   |   |   |   |  |  |       |  |     |          |      |        |      |   |   |      |     |  |  |  |

Download from Www.Somanuals.com. All Manuals Search And Download.

\_\_\_\_\_

#### Date Purchased:

Model purchased:

Serial Number:\_\_\_\_

Where did you purchase:

Where do you use a computer: (check all that apply):

☐ Office Home On the road

Where will you use this ISDN modem?

Business Home

#### What primary application will this product be used for (check all that apply):

 Internet access
Work at home Modem replacement Other

### What operating system do you use?

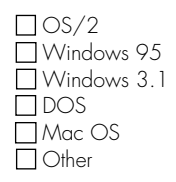

#### How did you learn about ADTRAN:

Advertisement Article/review Value Added Reseller Catalog Galacy
Friend/colleagues
ADTRAN Home Page
Retail Store Other

#### Did the equipment operate

| properly:            | Yes   | □ No |
|----------------------|-------|------|
| First try            | 🗌 Yes | 🗌 No |
| Successive attempts: | 🗌 Yes | 🗌 No |

### Which features do you like?

### Which features do you dislike?

# **On-Line Services**

### ADTRAN Internet Homepage: http://www.adtran.com

The ADTRAN Internet homepage contains an ISDN Info Desk with the following information:

- General product information
- Modem scripts for popular software applications
- Frequently asked questions (FAQs) about common telecommunication issues.
- Setup information for ADTRAN ISDN products.

### Electronic Mail: support@adtran.com

Electronic mail technical support allows customers to ask general questions and post noncritical technical support issues about ADTRAN products and services. A 24-hour response time can be expected.

### Fax Service: 205-963-7941

Field support questions are accepted by fax at this number.

### FAXBack Service: 205-963-8200

ADTRAN documentation and support notes can be easily faxed to you by calling and following the simple instructions to request the documents you need.

## **Pre-Sales Inquiries and Application Support**

#### For Reseller or End-User

Based on the information needed, please contact your local Distributor, Dealer, or Reseller first. If they are unable to assist you, call Applications Assistance at (800) 615-1176 for product usage questions or Inside Sales at (800) 827-0807 for list price, availability, and purchase locations nearest you.

# **Post-Sales Support**

### For Reseller or End User

Based on the information needed, please contact your local Distributor, Dealer, or Reseller first. If they are unable to assist you, call ADTRAN Technical Support at (888) 4-ADTRAN and have the unit serial number available. Free Manuals Download Website <u>http://myh66.com</u> <u>http://usermanuals.us</u> <u>http://www.somanuals.com</u> <u>http://www.4manuals.cc</u> <u>http://www.4manuals.cc</u> <u>http://www.4manuals.cc</u> <u>http://www.4manuals.com</u> <u>http://www.404manual.com</u> <u>http://www.luxmanual.com</u> <u>http://aubethermostatmanual.com</u> Golf course search by state

http://golfingnear.com Email search by domain

http://emailbydomain.com Auto manuals search

http://auto.somanuals.com TV manuals search

http://tv.somanuals.com